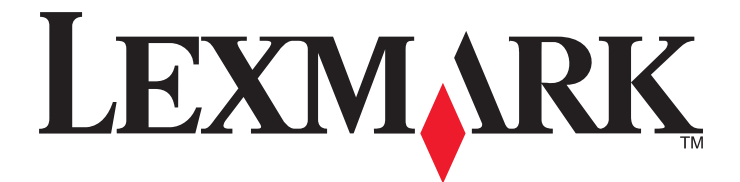

# Forms Printer 2500 sorozatú nyomtató

**Gyors referencia** 

### 2014. január

### www.lexmark.com

A Lexmark és a rombusz alakú emblémával ellátott Lexmark név a Lexmark International, Inc. bejegyzett védjegye az Egyesült Államokban és/vagy más országokban. A többi védjegy a megfelelő tulajdonosok védjegye.

© 2014 Lexmark International, Inc. Minden jog fenntartva. 740 West New Circle Road Lexington, Kentucky 40550

# Tartalom

| Ismerkedés a nyomtatóval                                         | 4  |
|------------------------------------------------------------------|----|
| Nyomtató áttekintése                                             | Δ  |
| A nyomtató jellemzői és funkciói                                 | 5  |
| A kezelőpanel használata                                         | 8  |
| •<br>Ismerkedés a kezelőpanel gombjaival                         | 8  |
| A kezelőpanel jelzőfényeinek jelentése                           |    |
| A Betöltés / Eltávolítás funkció használata                      |    |
| A kezelőpanel lezárása és a zár feloldása                        |    |
| Traktor mód kiválasztása                                         | 11 |
| Papír betöltése                                                  | 12 |
| •<br>Űrlapvastagság-beállító kar beállítása                      | 12 |
| Papírutak                                                        |    |
| A Letépés funkció használata                                     | 14 |
| Folyamatos papír betöltése                                       | 15 |
| Folyamatos űrlapok betöltése a toló traktor használatával        | 15 |
| Folyamatos űrlapok elülső betöltése a húzó traktorral            |    |
| Folyamatos űrlapok alsó betöltése a húzótraktorral               | 21 |
| Ívpapír betöltése                                                | 26 |
| Ívpapír vagy boríték kézi adagolása                              | 26 |
| A bal oldali margó illesztése                                    |    |
| Űrlap tetejének beállítása                                       | 29 |
| Űrlap tetejének beállítása folyamatos űrlapokhoz toló üzemmódban | 29 |
| Űrlap tetejének beállítása folyamatos űrlapokhoz húzó üzemmódban |    |
| Urlap tetejének beállítása ivpapírhoz vagy boritékhoz            |    |
| Urlap tetejenek beallitasa makroval                              |    |
| Papír- és speciális hordozókhoz tartozó terelők                  | 32 |
| A nyomtató által támogatott papírtípusok és -méretek             |    |
| A traktor helyzetének módosítása                                 | 33 |
| Toló traktor pozíció                                             |    |
| Húzó traktor pozíció                                             |    |
| A tolótraktor pozíció átalakítása húzótraktorrá                  |    |
| A húzó traktor átállítása toló traktor pozícióba                 |    |

| Ismerkedés a Beállítás móddal és a menübeállításokkal | 37 |
|-------------------------------------------------------|----|
| A Beállítás üzemmód használata                        | 37 |
| Menübeállítások módosítása (szemléltetés)             | 38 |
| Fő menü beállításai                                   | 39 |
| A Fő menü beállításai                                 | 39 |
| Űrlapok makró beállításai                             | 40 |
| Adatbeállítások                                       | 41 |
| Kezelési beállítások                                  | 42 |
| Emulációs beállítások                                 | 44 |
| Illesztőbeállítások                                   | 44 |
| A nyomtató karbantartása                              | 46 |
| Kellékanyagok rendelése                               | 46 |
| A festékszalag eltávolítása                           | 46 |
| A nyomtató tisztítása                                 | 46 |
| Lexmark termékek újrahasznosítása                     | 47 |

# Ismerkedés a nyomtatóval

A további beállításokhoz és a nyomtató használatával kapcsolatos utasításokhoz tekintse meg a *Használati útmutatót*, amely a Lexmark weboldalán, az alábbi címen elérhető: <u>http://support.lexmark.com</u>.

## Nyomtató áttekintése

A Lexmark<sup>™</sup> Forms Printer 2500 sorozatú nyomtatók 9 és 24 tűs keskeny és széles kocsis változatban elérhetők. A kiválasztott típustól függően előfordulhat, hogy a nyomtató megjelenése kis mértékben eltér a képen láthatótól.

### Nyomtató elölnézete

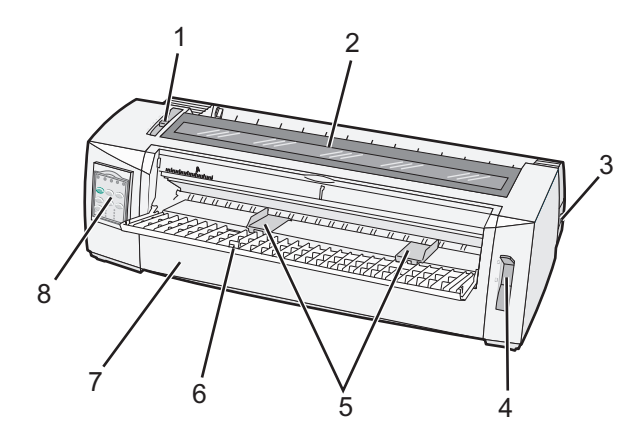

| Alkatrész neve                     |                               |  |  |  |
|------------------------------------|-------------------------------|--|--|--|
| 1                                  | 1 Űrlapvastagság-beállító kar |  |  |  |
| 2 Szalaghozzáférést biztosító fedé |                               |  |  |  |
| 3 Tápkapcsoló                      |                               |  |  |  |
| 4                                  | Papírválasztó kar             |  |  |  |
| 5                                  | Papírterelők                  |  |  |  |
| 6                                  | Kézi adagoló                  |  |  |  |
| 7                                  | Elülső fedél                  |  |  |  |
| 8                                  | Kezelőpanel                   |  |  |  |

### Nyomtató hátulnézete

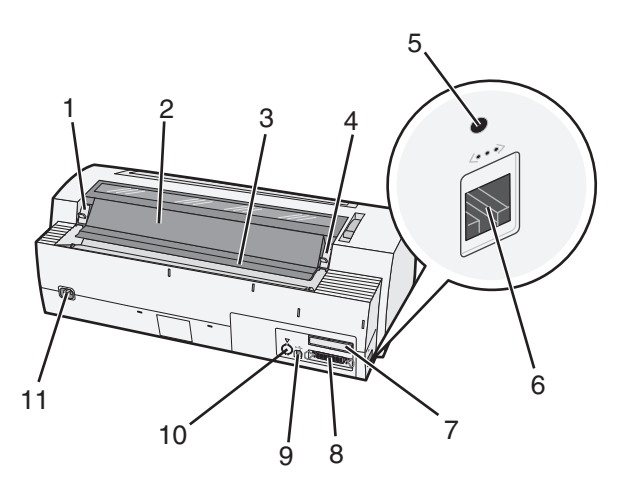

| Alkatrész neve |                                                                   |  |  |  |
|----------------|-------------------------------------------------------------------|--|--|--|
| 1              | Szalagtartó fedél zárókarja                                       |  |  |  |
| 2              | Zajcsökkentő fedél                                                |  |  |  |
| 3              | Letépő él                                                         |  |  |  |
| 4              | Szalagtartó fedél zárókarja                                       |  |  |  |
| 5              | Süllyesztett hálózati gomb                                        |  |  |  |
| 6              | Hálózati csatlakozó                                               |  |  |  |
| 7              | Opcionális "knock-out" nyílás a soros illesztőkábel bevezetéséhez |  |  |  |
| 8              | Párhuzamos csatlakozó                                             |  |  |  |
| 9              | USB csatlakozó                                                    |  |  |  |
| 10             | Opcionális 2. traktor csatlakozó "knock-out" nyílása              |  |  |  |
| 11             | Tápkábel-csatlakozó                                               |  |  |  |

# A nyomtató jellemzői és funkciói

| Jellemző / funkció                                                                                                 | 2580/2581                                                           | 2590/2591                                                          |
|----------------------------------------------------------------------------------------------------|---------------------------------------------------------------------|--------------------------------------------------------------------|
| Többsebességű nyomtatás                                                                                            |                                                                     |                                                                    |
| FastDft (Gyors vázlat)<br>• 10 karakter / hüvelyk (cpi)<br>• 12 cpi                                                | <ul> <li>440 karakter / másodperc (cps)</li> <li>520 cps</li> </ul> | <ul><li> 410 cps</li><li> 520 cps</li></ul>                        |
| Vázlat                                                                                                    | 309 cps                                                             | 274 cps                                                            |
| Courier<br>Gothic                                                                                                  | 77 cps (közel levél minőségű (NLQ)<br>nyomtatási mód)               | 91 cps (levél minőségű (LQ) nyomtatás)                             |
| Karaktertávolság<br>Megjegyzés: A Gyors vázlat csak a<br>10, 12 és 15 karakter/inch-et<br>(alapméretet) támogatja. | 10, 12, 15, 17 és 20 cpi nyomtatás, arányos<br>karaktertávolság     | 10, 12, 15, 17, 20 és 24cpi nyomtatás, arányos<br>karaktertávolság |

| Jellemző / funkció                                                                                       | 2580/2581                                                                                                    | 2590/2591                                                                                                    |
|----------------------------------------------------------------------------------------------------|----------------------------------------------------------------------------------------------------|----------------------------------------------------------------------------------------------------|
| Tárolt betűtípusok                                                                                       | <ul> <li>Gyors vázlat</li> <li>Vázlat</li> <li>Gothic</li> <li>Courier</li> </ul>                                                                                                    | <ul> <li>Gyors vázlat</li> <li>Vázlat</li> <li>Gothic</li> <li>Courier</li> <li>Prestige</li> <li>Presentor</li> <li>Orator</li> <li>Script</li> </ul>                                                                                                    |
| Nyomtatási stílusok<br>Megjegyzés: A funkció a nyomtató-<br>parancsokon keresztül elérhető.              | <ul> <li>Kiemelési funkció:</li> <li>Double-high (kétszeres magasság)</li> <li>Double-strike (kétszeres áthúzás)</li> <li>Double-wide (kétszeres szélesség)</li> <li>Vastagított</li> <li>Dőlt</li> <li>Felülhúzás</li> <li>Alsó index</li> <li>Felső index</li> <li>Aláhúzás</li> </ul> | <ul> <li>Kiemelési funkció:</li> <li>Double-high (kétszeres magasság)</li> <li>Double-strike (kétszeres áthúzás)</li> <li>Double-wide (kétszeres szélesség)</li> <li>Vastagított</li> <li>Dőlt</li> <li>Felülhúzás</li> <li>Alsó index</li> <li>Felső index</li> <li>Aláhúzás</li> <li>Árnyékolás</li> <li>Kontúr</li> </ul> |
| <b>Grafikus nyomtatás</b><br><b>Megjegyzés:</b> A funkció támogatja az<br>elérhető grafikus programokat. | Felbontás: max. 144 x 240 pont / négyzetcoll<br>(dpi)                                                                                                    | Felbontás: max. 360 x 360 dpi                                                                                                    |
| Többrészes űrlapok                                                                                       | Eredeti és öt példány nyomtatása (hatrészes<br>űrlapok)                                                                                                    | Eredeti és három példány nyomtatása<br>(négyrészes űrlapok)                                                                                                    |

| Jellemző / funkció                  | Összes típus                                                                                                    |
|-------------------------------------|----------------------------------------------------------------------------------------------------|
| Kezelőpanel                         | Kezelőgomb a következő funkciókhoz: Betöltés / Eltávolítás, Letépés, Betűtípus, Beállítás, Alapméret, Makró<br>és papírmozgatás. A kezelőpanel jelzőfényei jelzik az aktuális állapotot. |
| Betűtípus-zár                       | • Lezárja a kezelőpanelről kiválasztott betűtípust, hogy azt a számítógépes program ne módosítsa.                                                                                        |
|                                     | <ul> <li>A betűtípus-zár kikapcsol, ha kikapcsolja a nyomtatót, kivéve, ha azt a nyomtató alapértelmezett beállí-<br/>tásaiban állítja be.</li> </ul>                                    |
| Alapméretzár                        | • Lezárja a kezelőpanelen beállított alapméretet, hogy a számítógépes program ne módosítsa azt.                                                                                          |
|                                     | <ul> <li>Az alapméretzár kikapcsol, ha kikapcsolja a nyomtatót, kivéve, ha azt a nyomtató alapértelmezett<br/>beállításaiban állítja be.</li> </ul>                                      |
| Betöltés / Eltávolítás              | Folyamatos űrlapok (traktoros adagolás) betöltése és eltávolítása                                                                                                    |
| Makró funkció                       | A nyomtató négy egyedi dokumentumformátum tárolására képes, nagyobb rugalmasságot biztosítva a<br>különböző stílusú előre nyomtatott űrlapok használatakor.                              |
| Ívpapírok kézi<br>adagolása elölről | Nyomtatás ívpapírra vagy borítékra                                                                                                    |

| Jellemző / funkció                    | Összes típus                                                                                                    |  |  |
|---------------------------------------|----------------------------------------------------------------------------------------------------|--|--|
| Letépő él                             | <ul> <li>Elősegíti a kinyomtatott folyamatos űrlapok perforáció mentén történő letépését</li> <li>Elősegíti a nem perforált űrlapok eltávolítását</li> </ul>                                                                                        |  |  |
|                                       | Csökkenti a felhasznált papír mennyiségét, és ezáltal költségmegtakarítást eredményez                                                                                                    |  |  |
| Állítható traktor                     | További opcionális elemek megvásárlása nélkül is lehetővé teszi a folyamatos űrlapok kezelését. Átállítható<br>a következő funkciókra:<br>• Toló traktor                                                                                            |  |  |
|                                       | Húzó traktor                                                                                                    |  |  |
| Kezelőpanel kikap-<br>csolása         | A Start/Stop, Lapadagolás, Letépés és Betöltés / Eltávolítás gombok használatára korlátozza a kezelőpanel<br>funkcióit, csökkentve ezáltal annak a veszélyét, hogy gyakorlatlan felhasználók véletlenül megváltoztassák<br>az űrlapok beállításait. |  |  |
| Festékszalag patron                   | A tintaszalagot foglalja magába                                                                                                    |  |  |
| Nyomtatótesztek                       | Öndiagnosztika bekapcsoláskor                                                                                                    |  |  |
|                                       | <ul> <li>Nyomtató tesztoldal—Eldönti, hogy problémás-e a nyomtatás</li> <li>Demó nyomtatás</li> </ul>                                                                                                    |  |  |
| Mezők és vonalas<br>rajzok            | Táblázatok, grafikonok és egyéb grafikák nyomtatása, a számítógép képernyőjén láthatónak megfelelően                                                                                                    |  |  |
| Görög és matema-<br>tikai szimbólumok | Számos matematikai egyenletekben használt szimbólum nyomtatása, ideértve az alsó és felső indexet is                                                                                                    |  |  |
| Kódoldalak                            | Kiválasztja a különböző nyelvekhez tartozó karaktereket és szimbólumokat                                                                                                    |  |  |
| Vonalkód funkció                      | A nyomtató a következő vonalkódokat tárolja:                                                                                                    |  |  |
|                                       | • 3 of 9                                                                                                    |  |  |
|                                       | Codabar (NW-7)                                                                                                    |  |  |
|                                       | • Code 39                                                                                                    |  |  |
|                                       | Code 128                                                                                                    |  |  |
|                                       | Interleaved 2 / 5                                                                                                    |  |  |
|                                       | • UPC-A                                                                                                    |  |  |
|                                       | • UPC-E                                                                                                    |  |  |
|                                       | • EAN 8                                                                                                    |  |  |
|                                       | • EAN 13                                                                                                    |  |  |
|                                       | PostNet                                                                                                    |  |  |
|                                       | Megjegyzés: A vonalkód funkció további részleteiről lásd a <i>Műszaki referenciacsomagot</i> a Lexmark webhelyén ( <u>www.lexmark.com</u> ).                                                                                                    |  |  |
| Szoftverkompatibi-                    | • A nyomtató valamennyi IBM vagy Epson emulációt támogató programmal kompatibilis.                                                                                                    |  |  |
| litas                                 | <ul> <li>Kompatibilis az Okidata MICROLINE emulációval (M320 turbó), mely standard a 9 tűs nyomtatón és a<br/>2580/2581 nyomtatótípusokon.</li> </ul>                                                                                               |  |  |
| Illesztők csatlakoz-<br>tatása        | Lehetővé teszi, hogy a nyomtató együttműködjön a kompatibilis illesztő-csatlakozásokkal rendelkező számí-<br>tógépekkel.                                                                                                    |  |  |
|                                       | Mind a párhuzamos, mind pedig az USB illesztők standard kellékek. A belső soros illesztő (RS-232) opcionális<br>tartozéka a 2580/2581-es és a 2590/2591-es típusoknak.                                                                              |  |  |
|                                       | A Hálózati opció standard kelléke a 2580n/2581n és a 2590n/2591n típusoknak.                                                                                                    |  |  |

# A kezelőpanel használata

### Ismerkedés a kezelőpanel gombjaival

A kezelőpanel kétszintű funkciókkal rendelkezik:

- 1. szint, zárt kezelőpanel-fedél: Alapvető funkciók, mint Lapadagolás, Letépés és a nyomtató on-line/off-line állapotba állítása.
- 2. szint, nyitott kezelőpanel-fedél: További speciális funkciók. A 2. szint használatával makrókat választhat ki és módosíthatja a nyomtató menü beállításait.

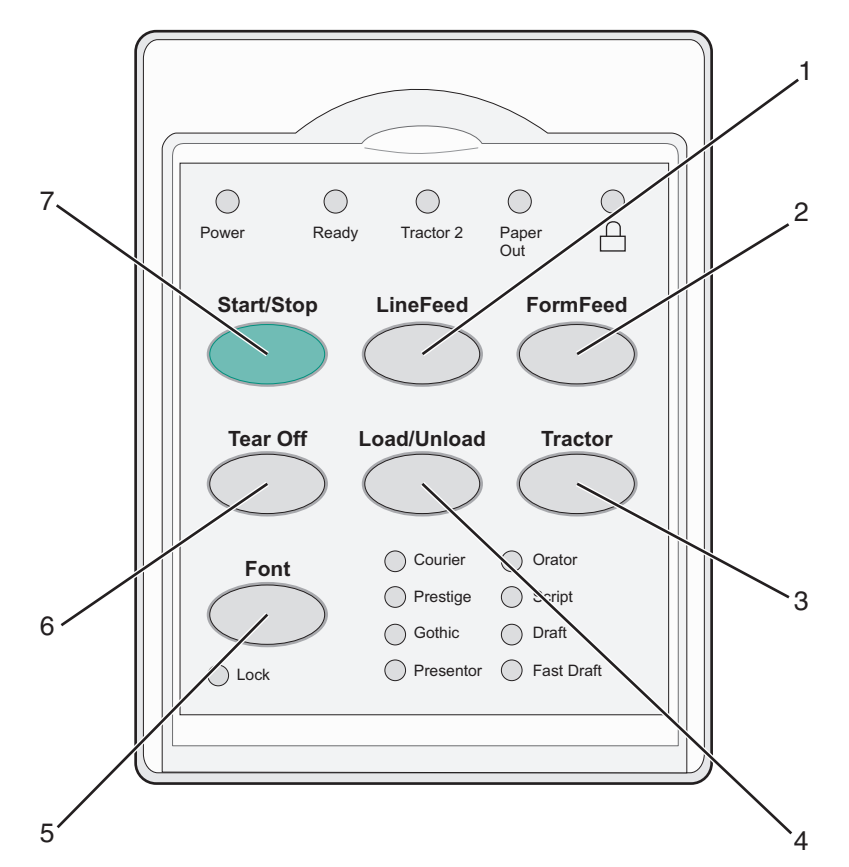

| Gomb |                        | Funkció                                                                                                    |
|------|------------------------|----------------------------------------------------------------------------------------------------|
| 1    | Soremelés              | A készülék egy sorral emeli a papírt                                                                                                    |
| 2    | Lapadagolás            | A készülék a következő űrlap teteje pozícióba mozgatja a papírt                                                                                                    |
| 3    | Traktor                | Váltás 1. és 2. traktor között, ha telepítette az opcionális 2. traktort                                                                                                    |
| 4    | Betöltés / Eltávolítás | A készülék papírt tölt az aktuális űrlap teteje pozícióba vagy készenléti állapotba helyezi a papírt                                                                                                    |
| 5    | Betűtípus              | A tárolt betűtípus-stílusok egyikének kiválasztása                                                                                                    |
|      |                        | <b>Megjegyzés:</b> A Betűtípus gomb ismételt megnyomásával végignézheti a nyomtatón kiválasztott<br>betűtípusokat. Ha egy második körben is folytatja a Betűtípus gomb nyomását, a kiválasztott<br>fontok lezárásra kerülnek. |
| 6    | Letépés                | A készülék Letépés és Űrlap teteje pozíció között mozgatja a papírt                                                                                                    |

| Gomb |            | Funkció                                                  |
|------|------------|----------------------------------------------------------|
| 7    | Start/Stop | A nyomtató bekapcsolva/kikapcsolva állapotának kijelzése |

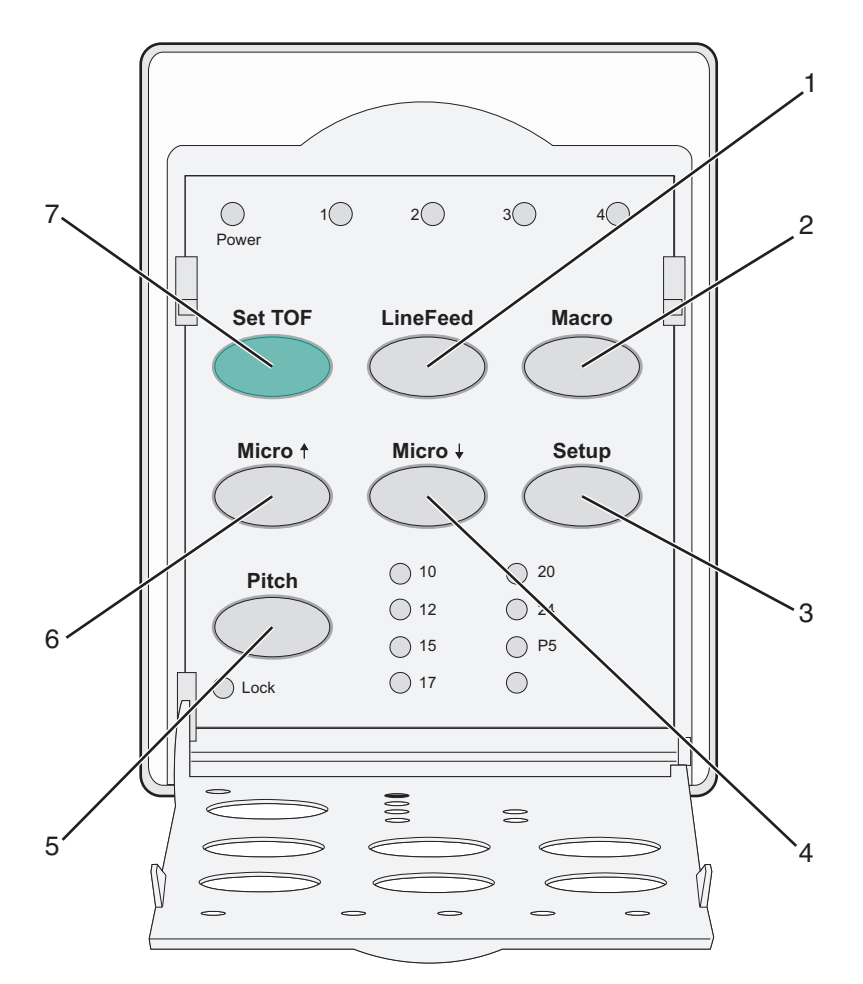

| Gomb |                | Funkció                                                                                                    |
|------|----------------|----------------------------------------------------------------------------------------------------|
| 1    | Soremelés      | A készülék egy sorral emeli a papírt A <b>Soremelés</b> gomb lenyomva tartásával a készülék 5 kis lépésben előre<br>mozdítja a papírt, majd folyamatosan adagolja azt. |
| 2    | Makró          | Az előrenyomtatott űrlapok több eltérő stílusának támogatásához négy formátum közül választhat.                                                                        |
| 3    | Beállítás      | Megnyomásával Beállítási módba léphet. A nyomtató működésének alapértékeit és módjait módosíthatja.                                                                    |
| 4    | Mikró 🕇        | A készülék apró lépésekben lefelé adagolja a papírt. Lenyomva tartásával kiválaszthatja a folyamatos<br>adagolást.                                                     |
| 5    | Alapméret      | A karakter alapméretének beállítása: 10 cpi, 12 cpi, 15 cpi, 17 cpi, 20 cpi vagy arányos távolság.                                                                     |
|      |                | Megjegyzések:                                                                                                    |
|      |                | <ul> <li>A 2590/2591-es típusokon 24 cpi is kiválasztható.</li> </ul>                                                                                                  |
|      |                | <ul> <li>A Gyors vázlat csak a 10-es, 12-es és 15-ös alapméretet támogatja.</li> </ul>                                                                                 |
| 6    | Mikró 🕇        | A készülék apró lépésekben felfelé adagolja a papírt. Lenyomva tartásával kiválaszthatja a folyamatos<br>adagolást.                                                    |
| 7    | Űrlap tetejére | Űrlap tetejének (az oldal első nyomtatott sorának helye ) beállítása.                                                                                                  |

# A kezelőpanel jelzőfényeinek jelentése

A következő táblázatban a kezelőpanel fényeinek magyarázatát találja.

| Fény                          | Fény állap             | ota | Jelentés                                                                                                    |  |
|-------------------------------|------------------------|-----|----------------------------------------------------------------------------------------------------|--|
| Tápfeszültség bekapcsolva     |                        | va  | A nyomtató on-line állapotban van.                                                                                                    |  |
| Üzemkész állapot bekapcsolva  |                        | va  | A nyomtató on-line és nyomtatásra kész állapotban van.                                                                                                    |  |
|                               | Villog                 |     | A nyomtató adatokat fogad.                                                                                                    |  |
|                               | Kikapcsolv             | a   | A nyomtató off-line állapotban van.                                                                                                    |  |
| 2. traktor                    | Bekapcsol              | va  | A 2. traktor bekapcsolt állapotban van.                                                                                                    |  |
|                               |                        |     | Megjegyzés: Telepíteni kell az opcionális 2. traktor adagolót.                                                                                              |  |
| Kifogyott a papír Kikapcsolva |                        | 'a  | A nyomtatóban van papír.                                                                                                    |  |
|                               | Villog                 |     | A nyomtatóból kifogyott a papír.                                                                                                    |  |
|                               | Bekapcsol              | va  | a Nyomtatóhiba lépett fel.                                                                                                    |  |
| Bekapcsolva                   |                        | va  | A kezelőpanel lezárt állapotban van, használata korlátozott, csak a következő gombok aktívak:<br>Start/Stop, Lapadagolás, Letépés és Betöltés / Eltávolítás |  |
| Betűtípus Bekapcsolva         |                        | va  | A nyomtatón tárolt egyik betűtípust választotta ki.                                                                                                    |  |
|                               | Kikapcsolv             | a   | Letöltött betűtípust választott.                                                                                                    |  |
| Betűtípus-zár                 | Bekapcsol              | va  | A betűtípus-zár bekapcsolt állapotban van. A nyomtatón tárolt betűtípusok zárolva.                                                                          |  |
| Fény                          | Fény állapota Jelentés |     | entés                                                                                                    |  |
| Makró                         | Bekapcsolva Az         |     | adott makró funkció aktív.                                                                                                    |  |
| Kikapcsolva A                 |                        | Ak  | készülék nem használ makrót, vagy kikapcsolta a makró funkciót a Beállítás menüben.                                                                         |  |
| Alapméret Bekapcsolva A       |                        | A r | nyomtatón tárolt egyik alapméretet választotta ki.                                                                                                    |  |
| Alapméretzár Bekapcsolva Az   |                        | Az  | alapméretzár aktív.                                                                                                    |  |

# A Betöltés / Eltávolítás funkció használata

A Betöltés / Eltávolítás gombbal folyamatos űrlapokat távolíthat el a nyomtatóról, hogy ívpapíron vagy borítékon nyomtathasson.

A Betöltés / Eltávolítás funkció csak abban az esetben működik, ha a traktor egység toló pozícióban van.

A Betöltés / Eltávolítás gombbal - szabad papírutak mellett - folyamatos űrlapokat tölthet be a nyomtatóba, vagy módosíthatja az előre nyomtatott űrlapok típusát.

## A kezelőpanel lezárása és a zár feloldása

A nyomtatófunkciók Start/Stop, Lapadagolás, Letépés és Betöltés / Eltávolítás lehetőségekre való korlátozáshoz zárja le a kezelőpanelt. Lezárt panel esetén világítani kezd a 🗋 jelzőfény.

A kezelőpanel lezárása:

- **1** Kapcsolja ki a nyomtatót.
- 2 Tartsa lenyomva a Betöltés/Eltávolítás és Traktor gombot, miközben bekapcsolja a nyomtatót.

A kezelőpanel lezárásának feloldása:

- **1** Kapcsolja ki a nyomtatót.
- 2 Tartsa lenyomva a Betöltés/Eltávolítás és Traktor gombot, miközben bekapcsolja a nyomtatót.

## Traktor mód kiválasztása

**Megjegyzés:** A funkció eltávolítja az aktuálisan kiválasztott traktorból a folyamatos űrlapokat, ezért a funkció kezdeményezése előtt tépje le a felesleges papírt.

Ha telepítette az opcionális 2. traktor adagolót, a **Traktor** gomb megnyomásával eltávolíthatja a folyamatos űrlapokat, és átválthat a másik traktor forrásban levőkre.

A 2. traktor jelzőfénye világítani kezd az opcionális 2. traktor adagoló kiválasztásakor.

# Papír betöltése

Ez a fejezet bemutatja a folyamatos űrlapok, ívpapírok, címkék és borítékok betöltésének módját. Információkat tartalmaz továbbá a papír tájolásával, az űrlapvastagság-beállító karral és a toló / húzó traktorok különböző papírutakhoz való használatával kapcsolatban.

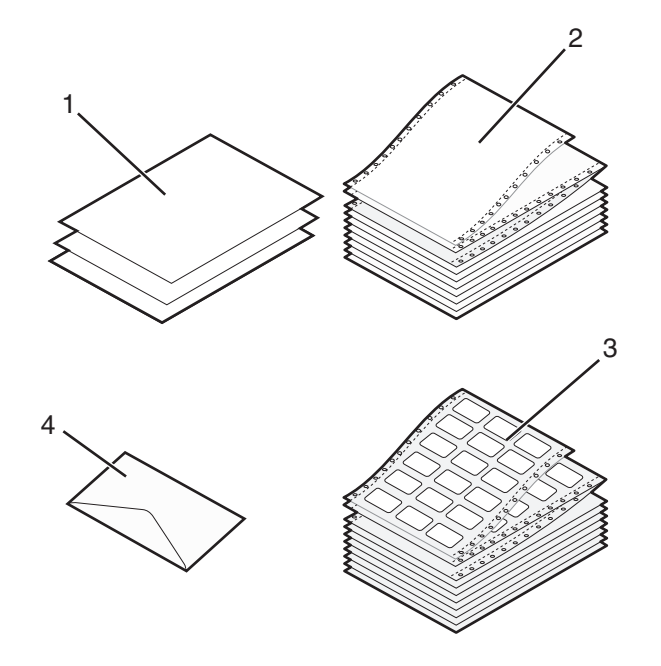

| 1 | Ívpapír            |  |
|---|--------------------|--|
| 2 | Folyamatos űrlapok |  |
| 3 | Boríték            |  |
| 4 | Címke              |  |

# Űrlapvastagság-beállító kar beállítása

Az űrlapvastagság-beállító karral beállíthatja a különböző űrlapokon történő nyomtatást a papír vastagságának megfelelően. A kar használatához lásd a következő táblázatok egyikét (a nyomtató típusának megfelelőt):

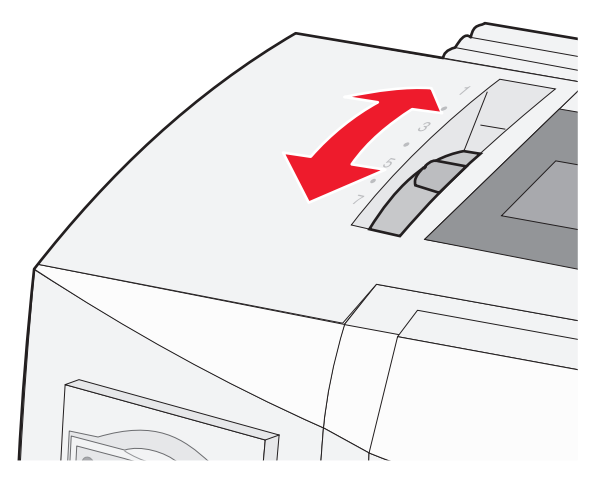

| Papírtípus                                     | Papírvastagság | Papírsúly                                                  | Űrlapvastagság-beállító kar<br>állásai                      |
|------------------------------------------------|----------------|------------------------------------------------------------|-------------------------------------------------------------|
| Egyrészes űrlapok (ívpapír<br>vagy folyamatos) | Vékony         | 56 g/m <sup>2</sup> (15 lb)<br>65 g/m <sup>2</sup> (16 lb) | 1                                                           |
|                                                | Normál         | 68 g/m <sup>2</sup> (18 lb)<br>75 g/m <sup>2</sup> (20 lb) | 1 vagy 2                                                    |
|                                                | Vastag         | 90 g/m <sup>2</sup> (24 lb)                                | 2                                                           |
| Többrészes űrlapok                             |                | 2 részes<br>3 részes<br>4 részes<br>5 részes<br>6 részes   | 2 vagy 3<br>3 vagy 4<br>4 vagy 5<br>5 vagy 6<br>5, 6 vagy 7 |
| Borítékok                                      |                | 1                                                          | 4, 5 vagy 6                                                 |

#### Megjegyzések:

- A nyomtatás minősége a többrészes papírok minőségétől és a működési környezettől függ. Az alkalmazott papírtól függően, az alacsony hőmérsékletű nyomtatás gyenge minőséget eredményezhet.
- Az űrlapvastagság-beállító kar 4-es vagy afölötti állása a nyomtatási sebesség csökkenését okozza.

| Papírtípus                                 | Papírvastagság | Papírsúly                                                  | Űrlapvastagság-beállító kar<br>állásai                      |
|--------------------------------------------|----------------|------------------------------------------------------------|-------------------------------------------------------------|
| Egyrészes űrlapok (normál vagy folyamatos) | Vékony         | 56 g/m <sup>2</sup> (15 lb)<br>65 g/m <sup>2</sup> (16 lb) | 1                                                           |
|                                            | Normál         | 68 g/m <sup>2</sup> (18 lb)<br>75 g/m <sup>2</sup> (20 lb) | 1 vagy 2                                                    |
|                                            | Vastag         | 90 g/m² (24 lb)                                            | 2                                                           |
| Többrészes űrlapok                         |                | 2 részes<br>3 részes<br>4 részes<br>5 részes<br>6 részes   | 2 vagy 3<br>3 vagy 4<br>4 vagy 5<br>5 vagy 6<br>5, 6 vagy 7 |
| Borítékok                                  |                |                                                            | 4, 5 vagy 6                                                 |

#### Megjegyzés:

A nyomtatás minősége a többrészes papírok minőségétől és a működési környezettől függ. Az alkalmazott papírtól függően, az alacsony hőmérsékletű nyomtatás gyenge minőséget eredményezhet.

### Papírutak

### Toló traktor papírútjai

A bemutatott példákban a traktor a nyomtató eleje vagy hátulja felől tolja a papírt.

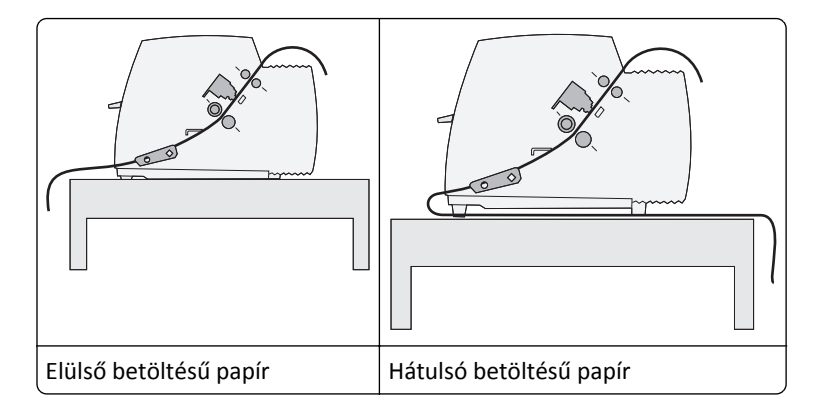

### Húzó traktor papírútjai

A bemutatott példákban a traktor a nyomtató eleje vagy alja felől húzza be a papírt.

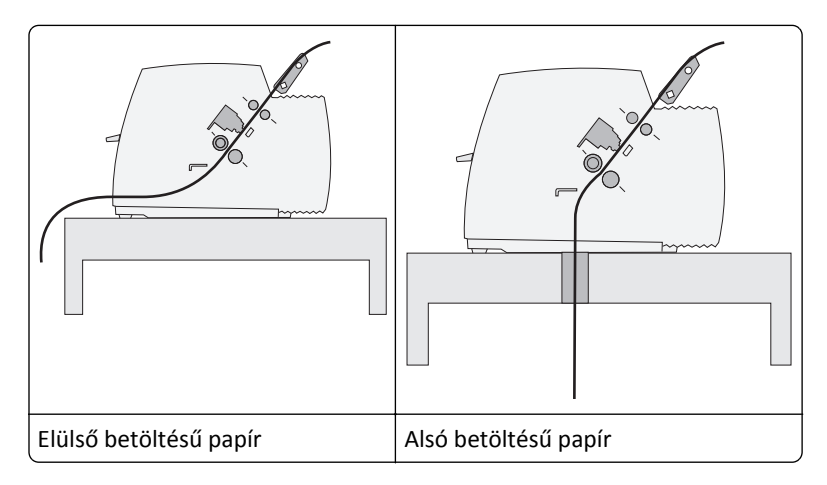

# A Letépés funkció használata

A Letépés gomb megnyomásával a készülék a folyamatos űrlap perforációját letépési pozícióba mozgatja. A Letépés funkció beállítása lehet automatikus vagy kézi; ennek megadásához használja a Beállítás üzemmód Automatikus letépés beállítását.

- **Bekapcsolva**—Úgy állítja be a Letépés funkciót, hogy a készülék automatikusan letépési pozícióba mozgatja a folyamatos űrlapot.
- Kikapcsolva—Kézzel mozgathatja el a folyamatos űrlapot letépési pozícióba.

Megjegyzés: A gyári alapbeállítás szerint a funkció bekapcsolt állapotban van.

**Megjegyzés:** A Letépés funkció csak abban az esetben működik, ha a traktor egység toló pozícióban van, és a Beállítás menüben vagy a használt programban megadja a megfelelő oldalhosszúságot. További információkért lásd: "A Beállítás üzemmód használata" a(z) 37. oldalon.

### Letépési pozíció beállítása

Ha az Automatikus letépés funkció bekapcsolt állapotban van, a készülék a folyamatos űrlap felső perforációját letépési pozícióba mozgatja, ha a következő feltételek mindegyike teljesül:

- A nyomtató befejezte a nyomtatást.
- A papír elérte a következő oldalon az Űrlap teteje beállítást.
- A nyomtatóra nem érkezett adat, nyomtatóvezérlő vagy escape kód azután, hogy az az űrlap tetejére állt.
- A nyomtatópuffer egy másodperce nem fogadott adatot.

Ha már megadta az űrlap teteje beállítást, és módosítani kívánja a Letépési pozíciót, tegye a következőket:

- 1 A nyomtató off-line állapotba hozásához nyomja meg a **Start/Stop** gombot.
- 2 Tartsa lenyomva a Letépés gombot, míg a nyomtató sípoló hangot ad.

A 🗋 jelzőfény villog.

- 3 Nyissa fel a kezelőpanel fedőlapját, hogy hozzáférjen a 2. szinthez.
- **4** A **Mikró**↑ vagy **Mikró**↓ gomb megnyomásával állítsa a nyomtatót a megfelelő Letépési pozícióba.
- 5 Zárja vissza a kezelőpanel fedőlapját.

A nyomtató kétszer sípol. A készülék visszagörgeti a papírt, majd megáll az új Letépési pozíciónál.

6 Nyomja meg a Start/Stop gombot.

A papír az aktuális Letépési pozícióban marad, míg újabb feladatot küld a készülékre. A papír a Letépési pozícióból az űrlap tetejére ugrik, és megkezdi a nyomtatást.

## Folyamatos papír betöltése

### Folyamatos űrlapok betöltése a toló traktor használatával

Folyamatos űrlapokat négy különböző papírút használatával adagolhat attól függően, hogy toló vagy húzó traktor álle rendelkezésére. A nyomtató gyári alapbeállítása a toló traktor pozíció.

**Megjegyzés:** Ha telepítette az opcionális Automata lapadagolót vagy a 2. traktort, lásd az azokhoz mellékelt dokumentációban található papíradagolással kapcsolatos utasításokat.

**1** Kapcsolja be a nyomtatót.

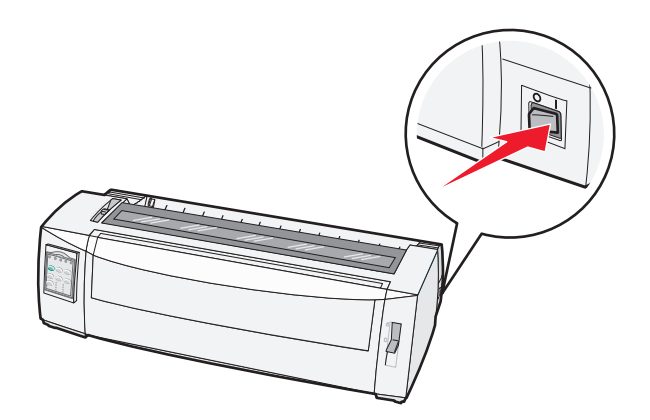

2 Ellenőrizze, hogy a papír útvonala szabad-e.

**Megjegyzés:** Ha normál űrlap vagy boríték van a nyomtatóban, távolítsa el azt a **Lapadagolás** gomb megnyomásával.

**3** Állítsa be az űrlapvastagság-beállító kart a használt papírnak megfelelően.

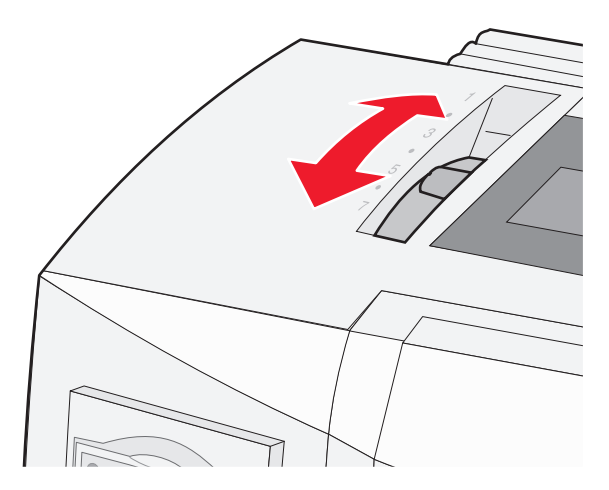

4 Nyissa fel az elülső fedelet.

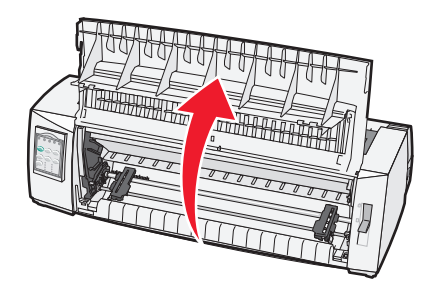

- **5** Tolja lefelé a papírválasztó kart 🔛 pozícióba.
- 6 A traktorok reteszelésének kioldásához húzza felfelé a bal és jobb oldali zárókarokat.

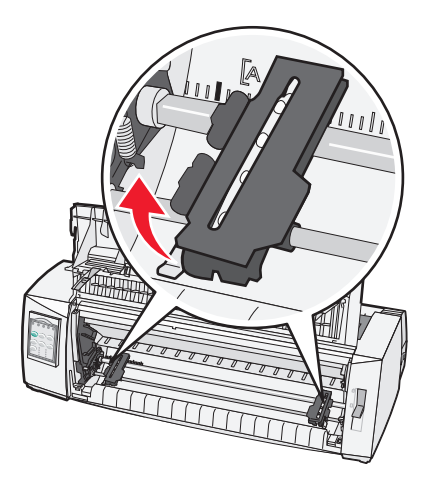

7 Nyissa ki a bal és jobb oldali traktor ajtókat, majd illessze a papíron levő lyukakat a traktor egység második vagy harmadik tüskéjére.

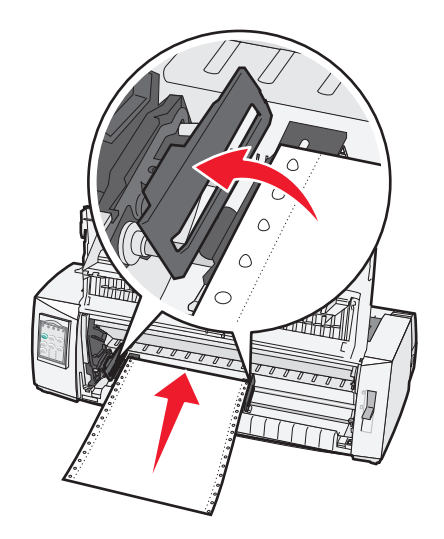

Ha szükséges, balra vagy jobbra mozgatással igazítsa a traktorokat a papír szélességéhez.

**Megjegyzés:** Ha a bal oldali traktor a bal gumi traktorütközők mentén helyezkedik el, a papírérzékelési területen belül tarthatja a papírt.

8 Zárja be a bal és jobb oldali traktor ajtókat.

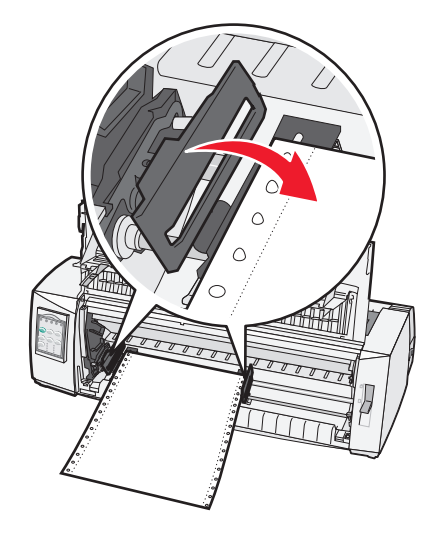

9 A traktor elmozdításával igazítsa a papír bal margóját a hátsó tálcán levő [A szimbólumhoz.

Megjegyzés: A bal oldali margó szélességét az [A szimbólum és a papír bal széle közötti távolság határozza meg.

- **10** Tolja lefelé bal oldali traktorzárókart, és rögzítse a traktort a helyén.
- **11** Feszítse meg a papírt, majd rögzítse a jobb oldali zárókart.

12 Csukja le az elülső fedelet.

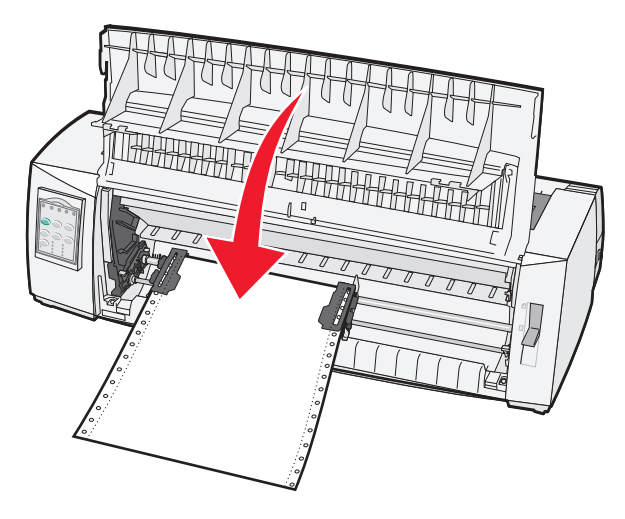

**13** A **Start/Stop** gomb megnyomásával adagoljon papírt az Űrlap teteje pozícióig, majd állítsa on-line állapotba a nyomtatót.

Ha az Automatikus letépés bekapcsolt állapotban van, a nyomtató a Letépő élig mozgatja a papírt.

**Megjegyzés:** Ha folyamatos űrlapok nyomtatásához használja a toló traktort előfordulhat, hogy az első űrlap első 1,5 hüvelyknyi sortávolsága nem egységes.

### Folyamatos űrlapok elülső betöltése a húzó traktorral

Ellenőrizze, hogy a traktor húzó állásban van-e.

**Megjegyzés:** Ha telepítette a opcionális Automata lapadagolót vagy a 2. traktort, lásd az azokhoz mellékelt dokumentációban található papíradagolással kapcsolatos utasításokat.

- 1 Kapcsolja be a nyomtatót.
- 2 Ellenőrizze, hogy a papír útvonala szabad-e.

Megjegyzés: Ha normál űrlap vagy boríték van a nyomtatóban, távolítsa el azt a Lapadagolás gomb megnyomásával.

3 Állítsa be az űrlapvastagság-beállító kart a használt papírnak megfelelően.

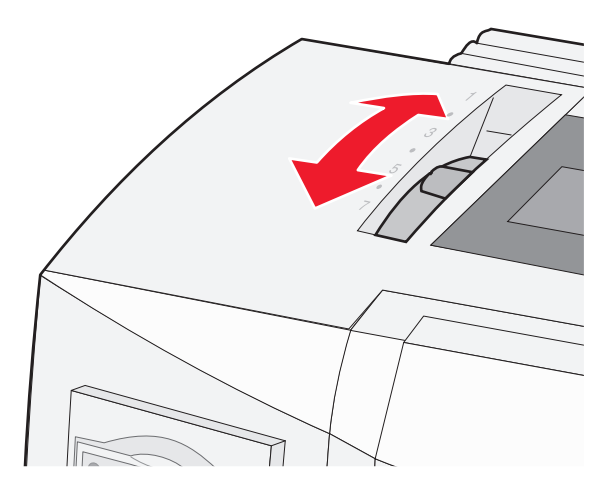

- **4** Távolítsa el a szalagtartó fedelet.
- 5 Tolja lefelé a papírválasztó kart 🛄 pozícióba.
- **6** A traktorok reteszelésének kioldásához húzza felfelé a bal és jobb oldali zárókarokat.

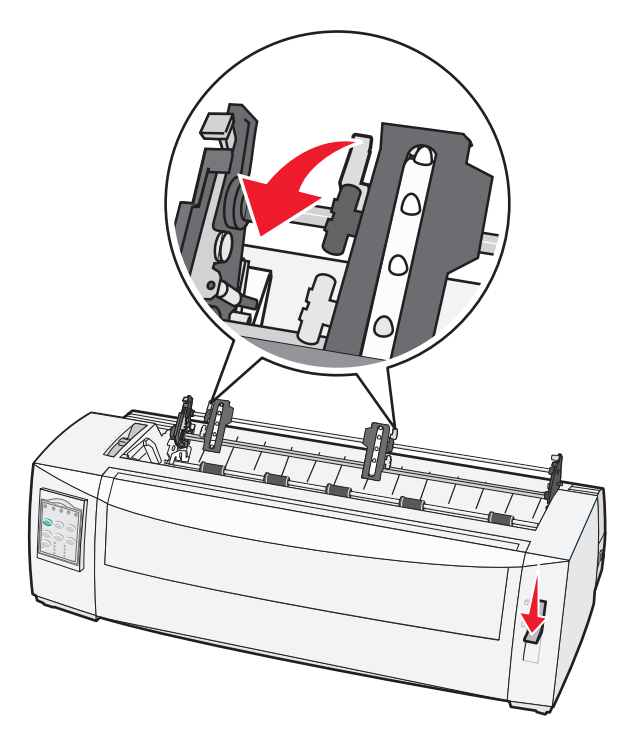

7 Nyissa ki a bal és jobb oldali traktor ajtókat.

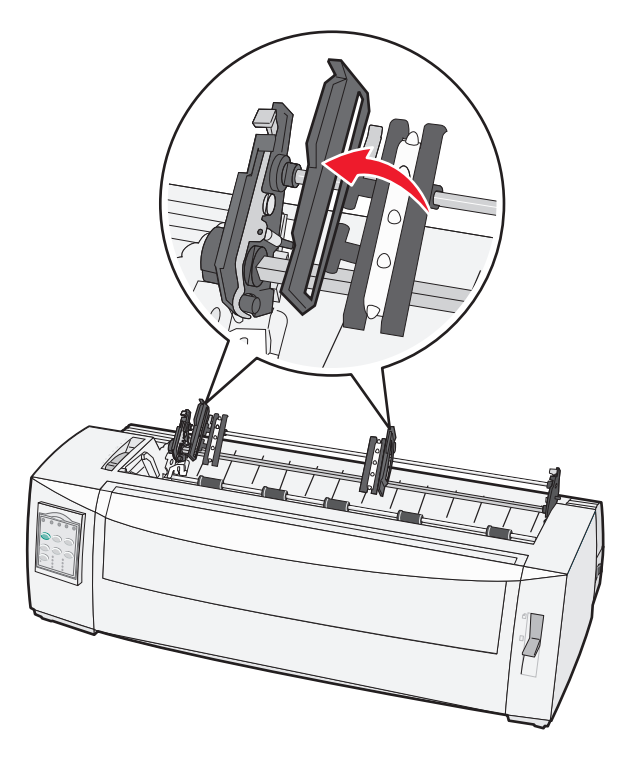

- 8 Nyissa ki a nyomtató elülső fedelét.
- 9 Helyezzen papírt a nyomtató elejébe a fém és műanyag tálcák közé.

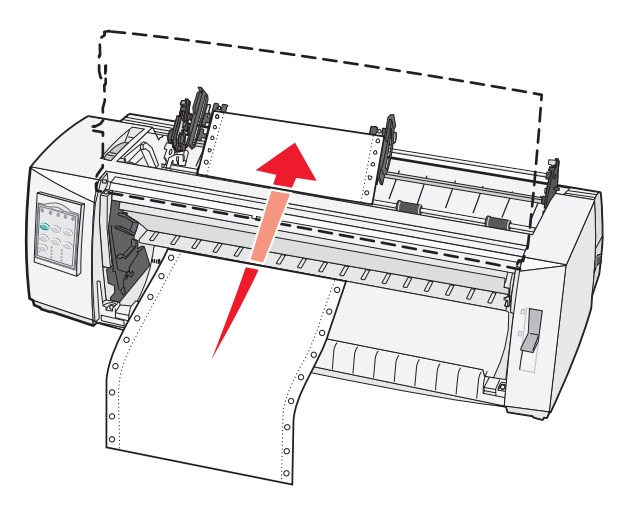

Tolja vagy húzza át a papírt annak útvonalán, míg elhalad a nyomtatófej mellett.

10 Csukja be az elülső fedelet.

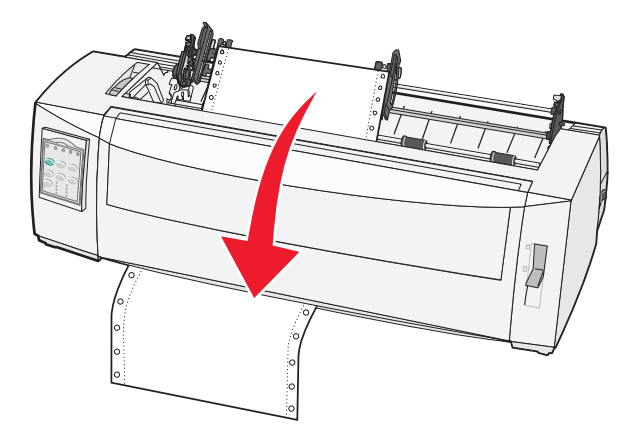

**11** Illessze rá a papíron levő lyukakat a traktor tüskéire.

Ha szükséges, balra vagy jobbra mozgatással igazítsa a traktorokat a papír szélességéhez.

**Megjegyzés:** Ha nem sikerül a traktort a papír szélességére beállítani, görgesse ki a traktorütközőt annak rögzített állásából. Állítsa be a traktort a papír szélességére, adagolja a papírt, majd zárja le a jobb oldali traktort.

- 12 Zárja be a bal és jobb oldali traktor ajtókat.
- **13** Helyezze vissza a szalagtartó fedelét.
- 14 A traktor elmozdításával igazítsa a papír bal margóját a hátsó tálcán levő [A szimbólumhoz.

Megjegyzés: A bal oldali margó szélességét az [A szimbólum és a papír bal széle közötti távolság határozza meg.

15 Tolja lefelé bal oldali traktorzárókart, és rögzítse a traktort a helyén.

16 Feszítse meg a papírt, majd rögzítse a jobb oldali zárókart.

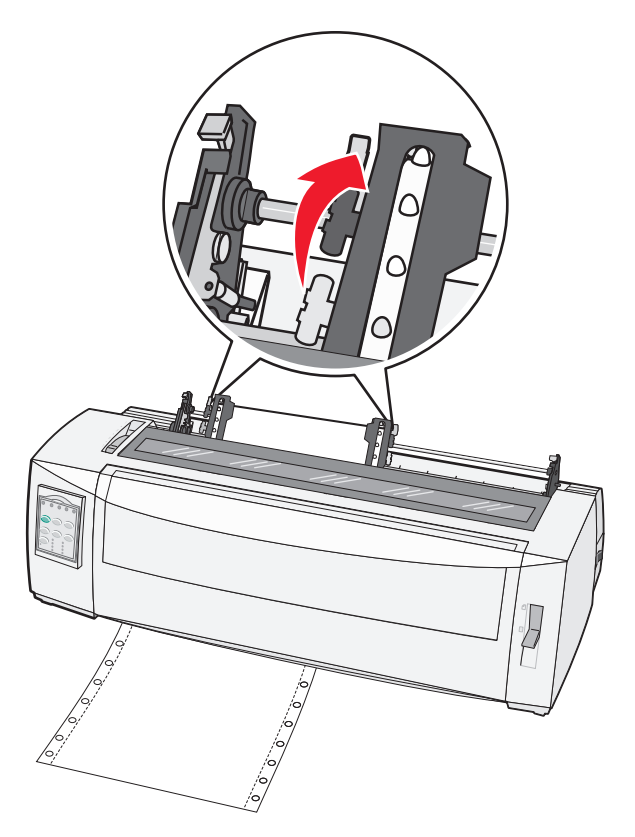

- 17 Nyissa fel a kezelőpanel fedőlapját, hogy hozzáférjen a 2. szinthez.
- 18 A Mikró ↑, Mikró ↓ vagy Soremelés gombok megnyomásával állítsa a papírt a használni kívánt Űrlap teteje pozícióba.

#### Megjegyzések:

- Az Űrlap teteje beállításához használja a második űrlapot.
- Ehhez igazítsa (a tálcán látható) vízszintes vonalakat a megfelelő Űrlap teteje pozícióhoz.
- 19 Az űrlap tetejének beállításához nyomja meg az Űrlap tetejére gombot.

**Megjegyzés:** A rendszer nem tárolja az űrlap teteje beállítást a nyomtató kikapcsolásakor vagy ha abból kifogy a papír a húzó traktor alkalmazásakor.

20 Ellenőrizze, hogy a nyomtató on-line kapcsolatban van-e, és a Kész állapot jelzőfény világít.

Megjegyzés: Ha nem, nyomja le a Start/Stop gombot mindaddig, míg a Kész állapot jelzőfény világít.

### Folyamatos űrlapok alsó betöltése a húzótraktorral

### Megjegyzések:

- Ellenőrizze, hogy a traktor húzó állásban van-e.
- Állvány típusú traktort használjon, melynek középen papíradagoló-nyílás található.
- A nyomtató húzó funkcióval adagolja a papírt alsó betöltésnél; ez a módszer kiváltképp alkalmas könnyen gyűrődő, nagyon nehéz vagy igen kis súlyú papírokhoz.

**Megjegyzés:** Ha telepítette a opcionális Automata lapadagolót vagy a 2. traktort, lásd az azokhoz mellékelt dokumentációban található papíradagolással kapcsolatos utasításokat.

**1** Kapcsolja be a nyomtatót.

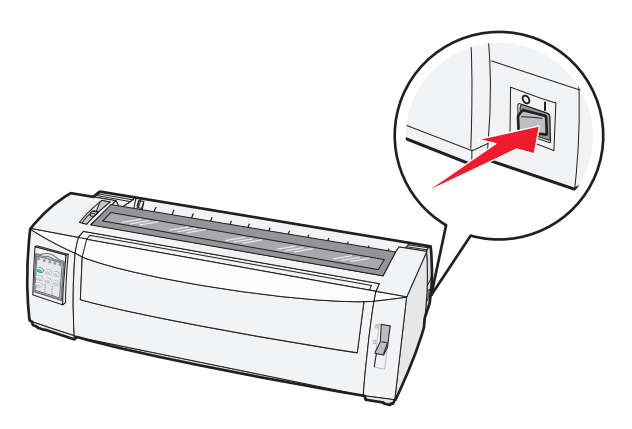

2 Ellenőrizze, hogy a papír útvonala szabad-e.

Megjegyzés: Ha ívpapír vagy boríték van a nyomtatóban, távolítsa el azt a Lapadagolás gomb megnyomásával.

**3** Állítsa az űrlapvastagság-beállító kart 7-es állásba.

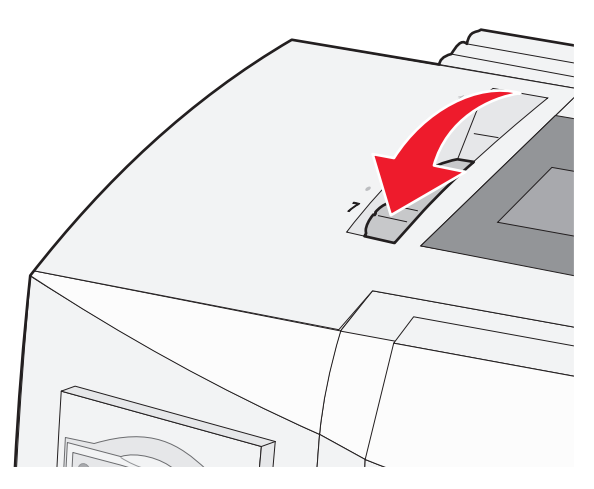

4 Tolja lefelé a papírválasztó kart 📃 pozícióba.

**5** Távolítsa el a szalagtartó fedelét.

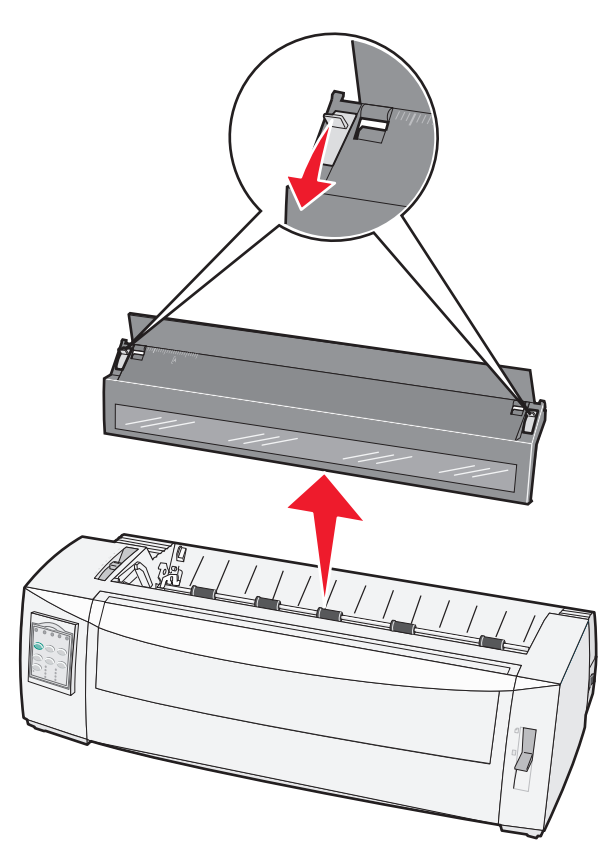

6 A traktorok reteszelésének kioldásához húzza felfelé a bal és jobb oldali zárókarokat.

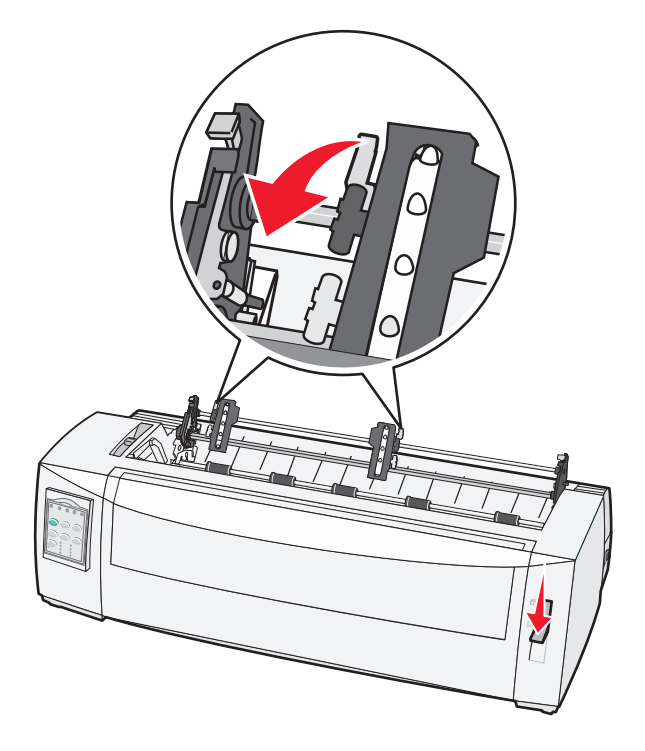

7 Nyissa ki a bal és jobb oldali traktor ajtókat.

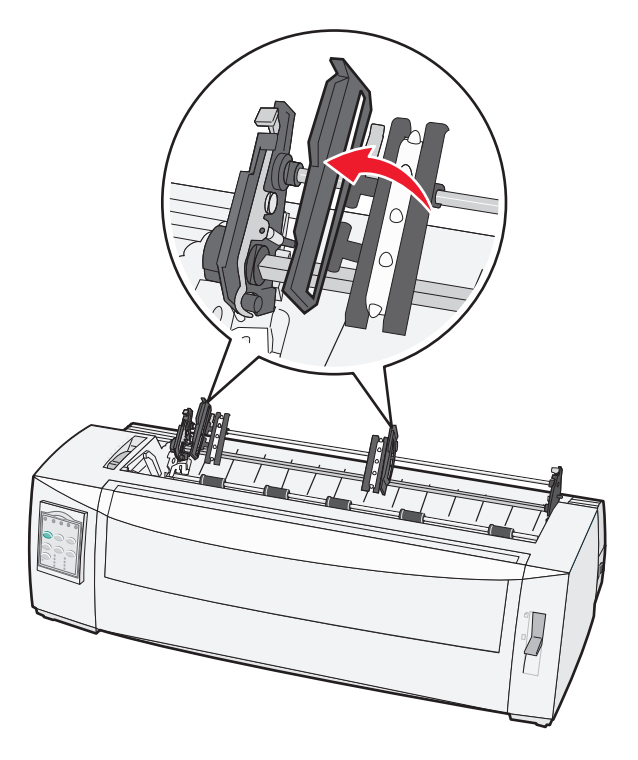

8 Helyezze be a papírt a nyomtató alján levő nyíláson át.

Tolja vagy húzza át a papírt annak útvonalán, míg elhalad a nyomtatófej mellett.

9 Illessze rá a papíron levő lyukakat a traktor tüskéire.

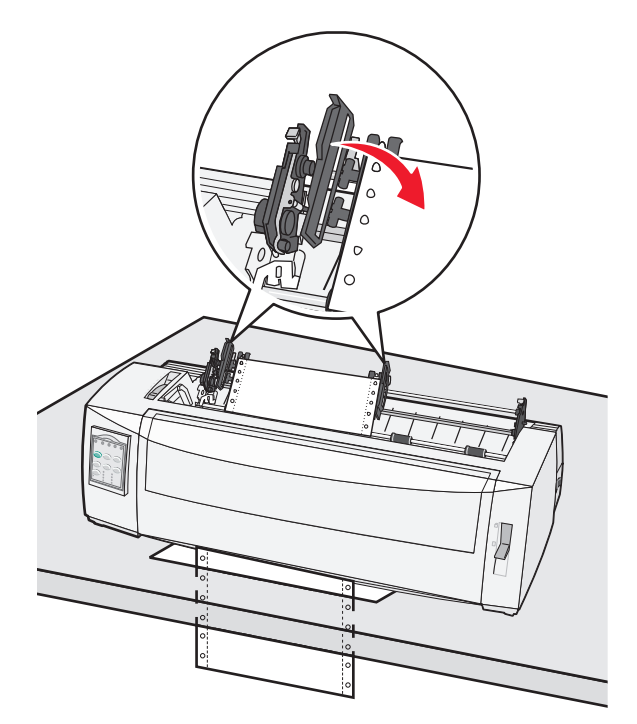

Ha szükséges, balra vagy jobbra mozgatással igazítsa a traktorokat a papír szélességéhez.

**Megjegyzés:** Ha nem sikerül a traktort a papír szélességére beállítani, görgesse ki a traktorütközőt annak rögzített állásából. Állítsa be a traktort a papír szélességére, adagolja a papírt, majd zárja a jobb oldali traktort.

- 10 Zárja be a bal és jobb oldali traktor ajtókat.
- **11** Helyezze vissza a szalagtartó fedelét.
- 12 A traktor elmozdításával igazítsa a papír bal margóját a hátsó tálcán levő [A szimbólumhoz.

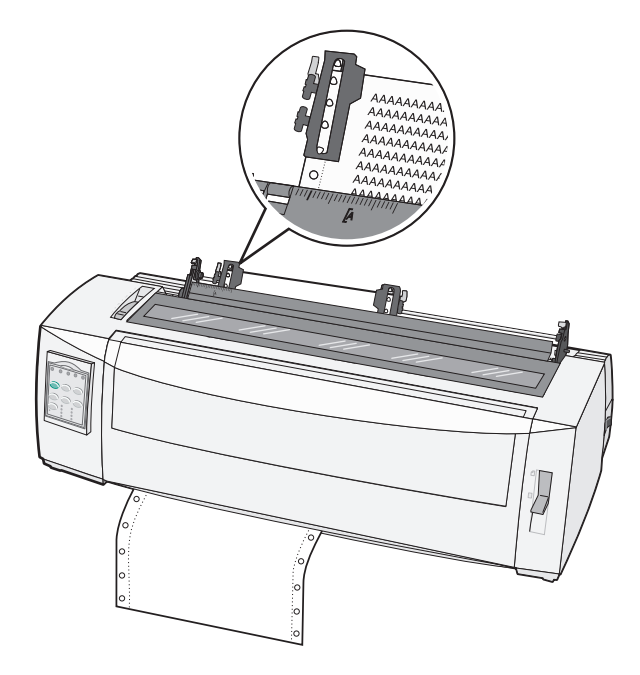

Megjegyzés: A bal oldali margó szélességét az [A szimbólum és a papír bal széle közötti távolság határozza meg.

- **13** Tolja lefelé a bal oldali traktorzárókart, és rögzítse a traktort a helyén.
- 14 Feszítse meg a papírt, majd rögzítse a jobb oldali zárókart.
- **15** Nyissa fel a kezelőpanel fedelét, hogy hozzáférjen a 2. szinthez.
- **16** A **Mikró ↑**, **Mikró ↓** vagy Soremelés gombok megnyomásával állítsa a papírt a használni kívánt űrlap tetejére.
- **17** Az űrlap tetejének beállításához nyomja meg az **Űrlap tetejére** gombot.

**Megjegyzés:** A rendszer nem tárolja az űrlap teteje beállítást a nyomtató kikapcsolásakor vagy ha abból kifogy a papír a húzótraktor alkalmazásakor.

18 Ellenőrizze, hogy a nyomtató on-line állapotban van-e, és a Kész állapot jelzőfény világít-e.

Megjegyzés: Ha nem, nyomja le a Start/Stop gombot mindaddig, míg az Üzemkész állapot jelzőfény világítani nem kezd.

# Ívpapír betöltése

Az ívpapírok lehetnek egyrészes lapok, borítékok vagy többrészes űrlapok. A felsorolt papírokból egyszerre egyet helyezzen a kézi adagolóba.

### Ívpapír vagy boríték kézi adagolása

**Megjegyzés:** Ha telepítette a opcionális Automata lapadagolót vagy a 2. traktort, lásd az azokhoz mellékelt dokumentációban található papíradagolással kapcsolatos utasításokat.

**1** Kapcsolja be a nyomtatót.

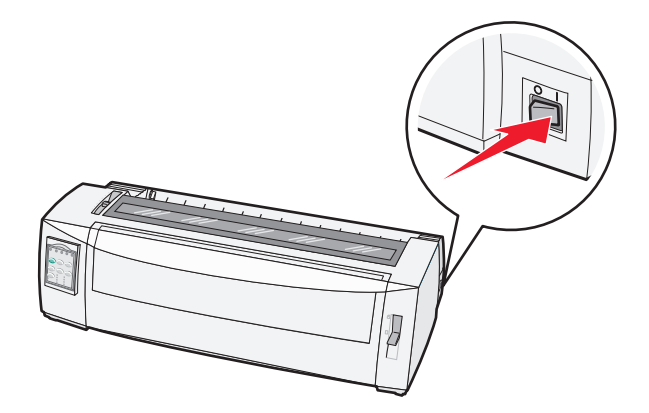

- 2 Ellenőrizze, hogy a papír útvonala szabad-e.
- **3** Ha a nyomtatóban folyamatos űrlap van, tépje le annak szabad élét, majd nyomja meg a **Betöltés / Eltávolítás** gombot a folyamatos űrlapok készenléti állapotba helyezéséhez.

A Kifogyott a papír jelzőfény villog.

- 4 Állítsa be az űrlapvastagság-beállító kart a használt papírnak megfelelően.
- 5 Tolja felfelé a papírválasztó kart 🗍 pozícióba.

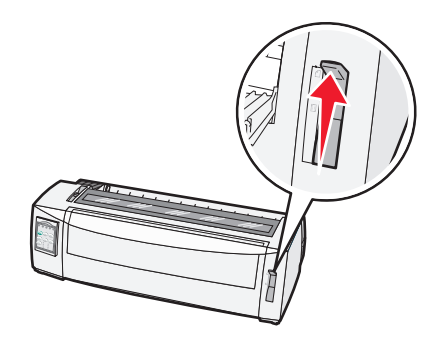

6 Nyissa ki a kézi adagolót.

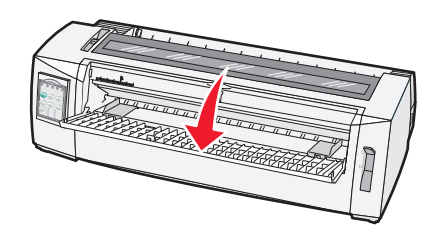

7 Állítsa be úgy a bal papírterelőt, hogy a nyomtatás kívánt indulópozíciója a margóvezetőre nyomtatott [A szimbólumhoz illeszkedjen.

A bal oldali papírvezető és az [A szimbólum távolsága határozza meg a bal margó szélességét.

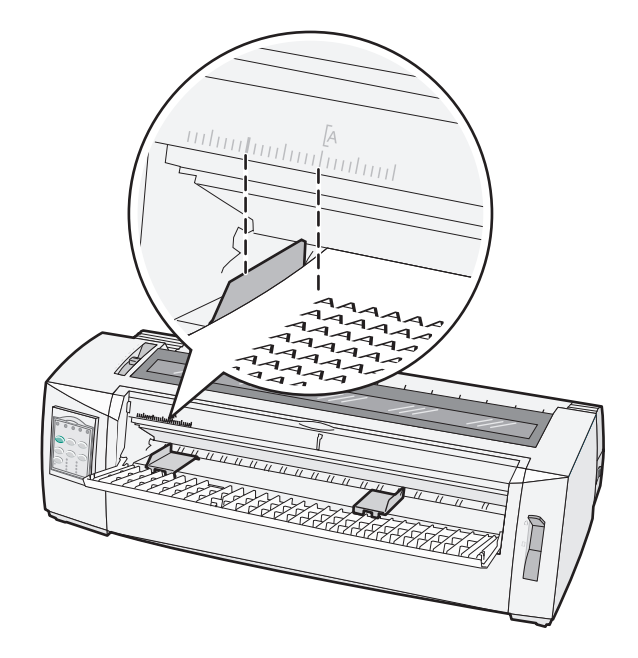

8 Helyezzen ívpapírt vagy borítékot a bal oldali papírterelő mellé.

**Megjegyzés:** Előre nyomtatott űrlap vagy boríték adagolásakor először a felső élet helyezze be, a nyomtatott oldallal felfelé.

**9** Állítsa be úgy a jobb papírterelőt, hogy az az ívpapír vagy boríték jobb éléhez illeszkedjen.

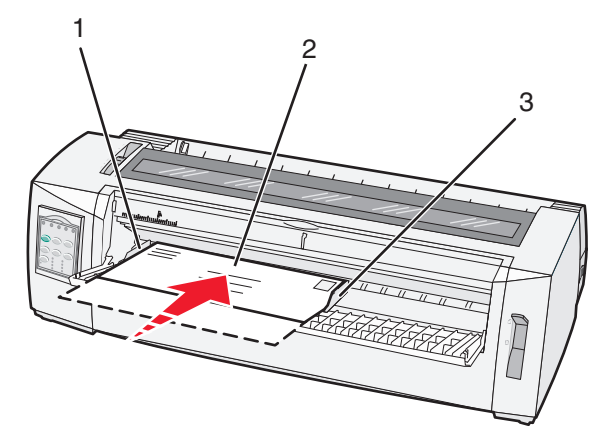

| 1 | Bal oldali papírterelő  |
|---|-------------------------|
| 2 | Ívpapír vagy boríték    |
| 3 | Jobb oldali papírterelő |

**10** Töltsön ívpapírt vagy borítékot a nyomtatóba, míg a Kifogyott a papír jelzőfény villogása megszűnik.

#### Megjegyzések:

• Ha az Automatikus ívpapír adagolás bekapcsolt állapotban van, a készülék automatikusan betölti a papírt az Űrlap teteje pozícióba.

- Ha az Automatikus ívpapír adagolás kikapcsolt állapotban van, nyomja meg a Lapadagolás gombot.
- 11 Ellenőrizze, hogy a nyomtató on-line állapotban van-e, és a Kész állapot jelzőfény világít.

Megjegyzés: Ha nem, nyomja le a Start/Stop gombot mindaddig, míg a Kész állapot jelzőfény világít.

### A bal oldali margó illesztése

Lehetősége van manuálisan beállítani a bal margó melletti első nyomtatási pontot. Az első nyomtatási pontot az [A szimbólum jelöli. A bal margót az alkalmazott szoftverprogramban is beállíthatja.

#### Megjegyzések:

- Ha a szoftverben adja meg a bal margó beállítását, az hozzáadódik a nyomtatón tárolt bal margó beállításhoz. Ha például 1 hüvelykre állítja be a bal margót a nyomtatón, és a szoftverprogramban is 1 hüvelyk a beállítás, a nyomtató a lap oldalától számítva 2 hüvelyk távolságban kezdi a nyomtatást.
- Az [A szimbólum helyzete a traktor egység pozíciójától függ.
- Az itt bemutatott példában a traktor toló pozícióban látható folyamatos papírral.
- 1 Adja meg a bal margó helyzetét folyamatos űrlapokon; ehhez állítsa be az [A szimbólumot a nyomtatón.

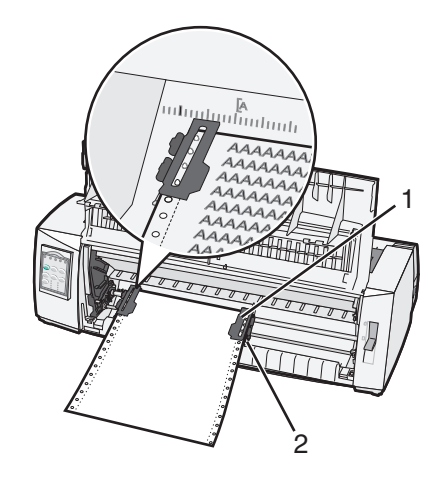

| 1 | Traktor (toló pozícióban) |  |
|---|---------------------------|--|
| 2 | Jobb oldali zárókar       |  |

- 2 Adagoljon papírt a különböző papírutakba attól függően, hogy toló vagy húzó traktor áll-e rendelkezésére. Ha segítségre van szüksége, lapozza fel a fejezet következő részeit:
  - "Folyamatos űrlapok betöltése a toló traktor használatával" a(z) 15. oldalon
  - "Folyamatos űrlapok elülső betöltése a húzó traktorral" a(z) 18. oldalon
  - "Folyamatos űrlapok alsó betöltése a húzótraktorral" a(z) 21. oldalon
  - "Ívpapír vagy boríték kézi adagolása" a(z) 26. oldalon

# Űrlap tetejének beállítása

Az Űrlap teteje a nyomat első sorát állítja be. A kezelőpanel használatával tárolja a folyamatos űrlapokhoz, ívpapírokhoz tartozó Űrlap teteje beállításokat, valamint az aktív makrókhoz tartozókat is.

### Űrlap tetejének beállítása folyamatos űrlapokhoz toló üzemmódban

1 Tegye szabaddá a papír útját.

Ha nincs papír a nyomtatóban villog a Kifogyott a papír jelzőfény. Ha kialudt a Kifogyott a papír jelzőfény, tépje le a felesleges űrlapokat, és nyomja meg a **Betöltés / Eltávolítás** gombot. Ha ívpapír van a nyomtatóban, nyomja meg a **Lapadagolás** gombot a papír útjának szabaddá tételéhez.

- 2 Ellenőrizze, hogy a papírválasztó kar 🔝 állásban van-e.
- **3** Adagoljon folyamatos űrlapot a toló traktor adagolótüskéire (vagy a 2. traktor adagolótüskéire, ha az opcionális 2. adagolót használja).
- 4 Nyomja meg a Lapadagolás gombot.

A készülék az aktuális Űrlap teteje pozícióba mozgatja a papírt, és a Kifogyott a papír jelzőfény kialszik.

**5** Nyissa fel a kezelőpanel fedőlapját, hogy hozzáférjen a 2. szinthez.

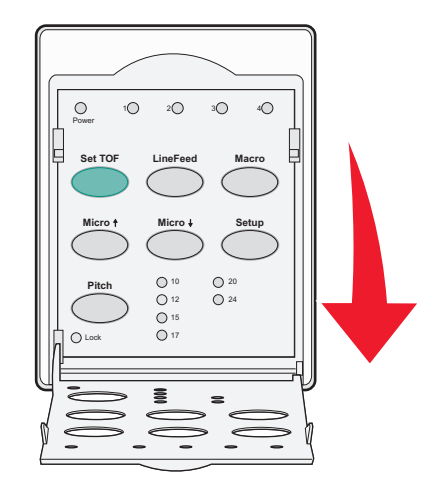

6 Nyomja meg bármelyik papírmozgató gombot (**Mikró**↑, **Mikró**↓, **Soremelés**), és igazítsa a lemezen levő vízszintes vonalakat a megfelelő űrlap teteje beállításhoz.

**Megjegyzés:** Ha lenyomva tartja az egyik papírmozgató gombot, a papír kis lépésekben mozog, majd adagolása folyamatossá válik.

- 7 Az Űrlap teteje beállítás megadásához és tárolásához nyomja meg az Űrlap tetejére gombot.
- 8 Zárja vissza a kezelőpanel fedőlapját.
- **9** Az új Űrlap teteje pozíció ellenőrzéséhez nyomja meg a **Betöltés / Eltávolítás** gombot a folyamatos űrlapok eltávolításához, majd a **Lapadagolás** gomb megnyomásával töltse be ismét a folyamatos űrlapokat.

A készülék betölti a folyamatos űrlapokat az aktuális Űrlap teteje pozícióba.

**10** A nyomtató on-line állapotba állításához nyomja meg a **Start/Stop** gombot.

**Megjegyzés:** Ha az Automatikus letépés funkció bekapcsolt állapotban van, a készülék Letépési pozícióba mozgatja a papírt. Ha nyomtatási feladatot küld a nyomtatóra vagy megnyomja a **Letépés** gombot, a papír visszatér az Űrlap teteje pozícióba.

### Űrlap tetejének beállítása folyamatos űrlapokhoz húzó üzemmódban

**1** Kapcsolja be a nyomtatót.

Ha nincs papír a nyomtatóban, villog a Kifogyott a papír jelzőfény.

- 2 Tolja lefelé a papírválasztó kart 🔝 pozícióba.
- 3 Töltse be a folyamatos űrlapot a húzó traktor adagolótüskéire.
- 4 Nyissa fel a kezelőpanel fedelét, hogy hozzáférjen a 2. szinthez.

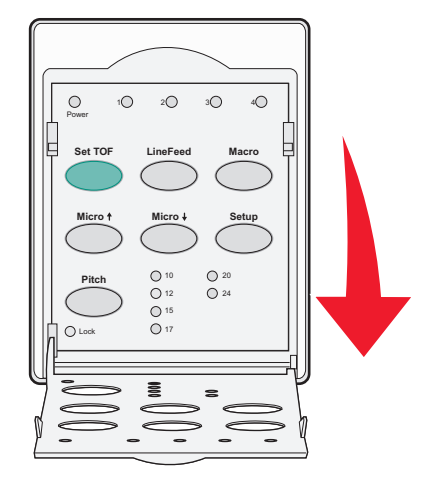

5 Nyomja meg az egyik papírmozgató gombot (**Mikró**↑, **Mikró**↓ vagy **Soremelés**), és állítsa a papírt Űrlap teteje pozícióba.

Megjegyzés: Az űrlap teteje beállításához használja a folyamatos űrlap második lapját.

- 6 Az űrlap teteje beállításához és tárolásához nyomja meg az Űrlap tetejére gombot.
- 7 Zárja vissza a kezelőpanel fedőlapját.

**Megjegyzés:** A rendszer nem tárolja az űrlap teteje beállítást a nyomtató kikapcsolásakor vagy ha az húzó traktor üzemmódban van.

8 A nyomtató on-line állapotba állításához nyomja meg a Start/Stop gombot.

### Űrlap tetejének beállítása ívpapírhoz vagy borítékhoz

Az Űrlap teteje mínusz 1 hüvelyktől plusz 22 hüvelykig terjedhet a normál űrlap tetejétől számítva.

1 Tegye szabaddá a papír útját.

Ha nincs papír a nyomtatóban, villog a Kifogyott a papír jelzőfény. Ha kialudt a Kifogyott a papír jelzőfény, tépje le a felesleges űrlapokat, és nyomja meg a **Betöltés / Eltávolítás** gombot. Ha egyszerű űrlap van a nyomtatóban, nyomja meg a **Lapadagolás** gombot a papír útjának szabaddá tételéhez.

- 2 Tolja felfelé a papírválasztó kart 🗍 pozícióba.
- 3 Töltsön a nyomtatóba ívpapírt vagy borítékot; használja a kézi adagolót.
  - Ha az Automatikus ívpapír beállítás bekapcsolt állapotban van, a nyomtató az aktuális űrlap teteje beállításnak megfelelően beállítja a papírt vagy a borítékot.
  - Ha kikapcsolt állapotban van az Automatikus ívpapír beállítás, nyomja meg a Lapadagolás gombot, amikor kialszik a Kifogyott a papír jelzőfény.

**4** Nyissa fel a kezelőpanel fedőlapját, hogy hozzáférjen a 2. szinthez.

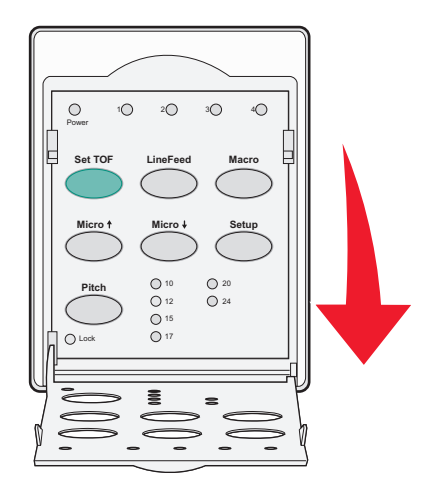

5 Nyomja meg bármelyik papírmozgató gombot (**Mikró**↑, **Mikró**↓, **Soremelés**), és igazítsa a tálcán levő vízszintes vonalakat a megfelelő űrlap teteje beállításhoz.

**Megjegyzés:** Ha lenyomva tartja az egyik papírmozgató gombot, a papír előbb kis lépésekben mozog, majd adagolása folyamatossá válik.

- 6 Az Űrlap teteje beállítás megadásához és tárolásához nyomja meg az Űrlap tetejére gombot.
- 7 Zárja vissza a kezelőpanel fedőlapját.
- 8 A nyomtató on-line állapotba állításához nyomja meg a Start/Stop gombot.

### Űrlap tetejének beállítása makróval

Minden egyes makróhoz külön Űrlap teteje beállítás tartozik. Ahhoz, hogy makróval adhassa meg az Űrlap tetejének beállítását, előbb ki kell választania a megfelelő makrót.

- 1 Nyissa fel a kezelőpanel fedőlapját, hogy hozzáférjen a 2. szinthez.
- 2 A Makró gomb megnyomásával válassza ki a használni kívánt makrót.

**Megjegyzés:** Az Űrlap teteje beállítás megadásának módja függ a használt papírtól és az alkalmazott nyomtatási módtól. Ha segítségre van szüksége, lapozza fel a fejezet következő részeit:

- "Űrlap tetejének beállítása folyamatos űrlapokhoz toló üzemmódban" a(z) 29. oldalon
- "Űrlap tetejének beállítása folyamatos űrlapokhoz húzó üzemmódban" a(z) 30. oldalon
- "Űrlap tetejének beállítása ívpapírhoz vagy borítékhoz" a(z) 30. oldalon

# Papír- és speciális hordozókhoz tartozó terelők

# A nyomtató által támogatott papírtípusok és -méretek

A nyomtató az 56–90 g/m<sup>2</sup> (15-24 font (lb) súlyú papírok és a 75–90 g/m<sup>2</sup> (20-24 font (lb) súlyú borítékok használatát támogatja.

| Papírtípusok            | Egyrészes                               | Többrészes                              | Borítékok                              |
|-------------------------|-----------------------------------------|-----------------------------------------|----------------------------------------|
| Ívpapír                 | 76 mm (3,0 in.) - 297 mm<br>(11,7 in.)* | 76 mm (3,0 in.) - 297 mm<br>(11,7 in.)* | 152 mm (6,0 in.) - 241 mm<br>(9,5 in.) |
| Folyamatos űrlapok      | 76 mm (3,0 in.) - 254 mm<br>(10,0 in.)  | 76 mm (3,0 in.) - 254 mm (10,0 in.)     | Nem alkalmazható                       |
| Lyukak közötti távolság | 63mm (2,5 in.) - 241mm (9,5 in.)        | 63mm (2,5 in.) - 241mm (9,5 in.)        | Nem alkalmazható                       |

\* Ha telepítette az opcionális Automata lapadagolót vagy a 2. traktor adagolót, az ívpapír maximális szélessége 215 mm (8,5 in.) lehet kézi adagolás esetén.

| Papírtípusok       | Egyrészes                                                                 |                                                  | Több | Többrészes                         |  | Borítékok                           |  |
|--------------------|---------------------------------------------------------------------------|--------------------------------------------------|------|------------------------------------|--|-------------------------------------|--|
| Ívpapír            | 76 mm (3,0 in.) - 559mm (22,0 in.)                                        |                                                  | 76 m | 76 mm (3,0 in.) - 559mm (22,0 in.) |  | 110 mm (4,1 in.) - 152 mm (6,0 in.) |  |
| Folyamatos űrlapok | <b>ok</b> 76 mm (3,0 in.) (nincs maximum) 76 mm (3,0 in.) (nincs maximum) |                                                  | Nem  | n alkalmazható                     |  |                                     |  |
| Papírtípusok       |                                                                           | Egyrészes                                        |      | Többrészes                         |  | Borítékok                           |  |
| Ívpapír            |                                                                           | 0,058 mm (0,0023 in.) - 0,114 mm<br>(0,0045 in.) |      | Lásd a következő megjegyzést       |  | 0,42 mm (0,017 in.)                 |  |
| Folyamatos űrlapok |                                                                           | 0,058 mm (0,0023 in.) - 0,114<br>(0,0045 in.)    | 1 mm | Lásd a következő megjegyzést       |  | 0,42 mm (0,017 in.)                 |  |
|                    |                                                                           |                                                  |      |                                    |  |                                     |  |

**Megjegyzés:** A 2580/2581-es típusú nyomtatók esetében a többrészes űrlapok maximális vastagsága 0,512 mm (0,0202 in.). A 2590/259-es típusú nyomtatók esetében a maximális vastagság 0,36 mm (0,015 in.).

# A traktor helyzetének módosítása

A traktor egységet telepítheti toló vagy húzó pozícióban. A fejezet bemutatja a traktor egység helyzetének megváltoztatását.

# Toló traktor pozíció

A nyomtató a nyomtató elején található toló traktor pozícióba szerelt traktor egységgel kerül szállításra. Az elülső toló traktor használata tekinthető a legkényelmesebb módszernek folyamatos űrlapok esetében; alkalmazása lehetővé teszi a nyomtató Letépés funkciójának használatát is.

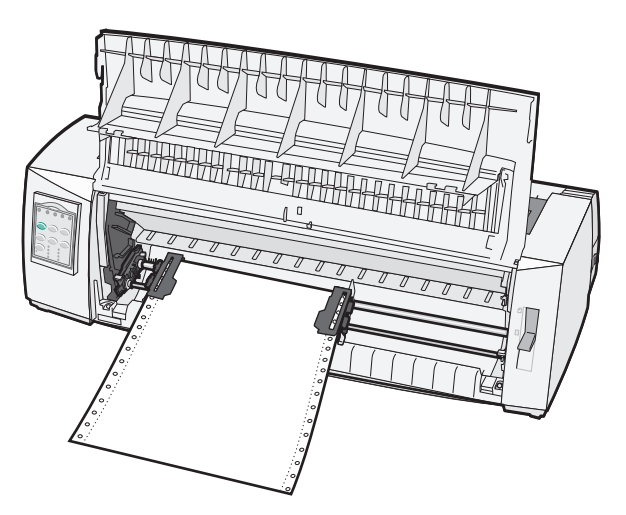

# Húzó traktor pozíció

Az elülső traktor egységet kiveheti, és áthelyezheti a nyomtató tetejére. Ezt követően húzó traktorként működik, és az elülső és alsó papírbetöltést támogatja.

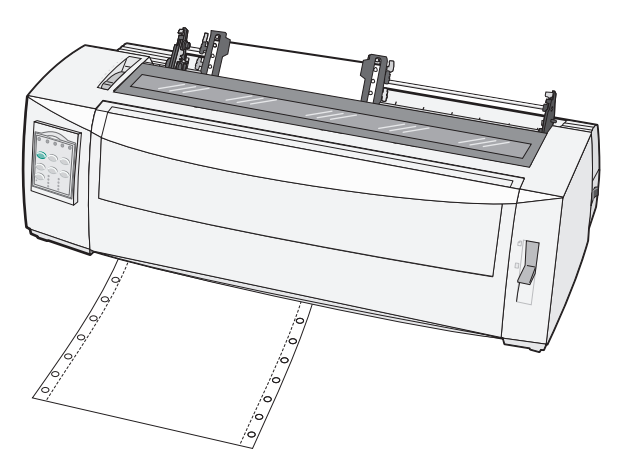

## A tolótraktor pozíció átalakítása húzótraktorrá

- **1** Ellenőrizze, hogy a nyomtató be van-e kapcsolva.
- 2 Győződjön meg arról, hogy van-e papír a nyomtatóban.
- **3** Húzza fel az elülső fedelet, hogy ne zavarjon.

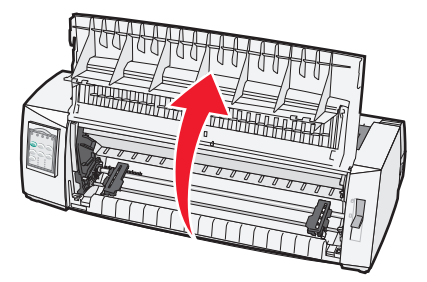

4 Tartsa lenyomva a zárókarokat, miközben megemeli és kihúzza a traktort egységet a nyomtatóból.

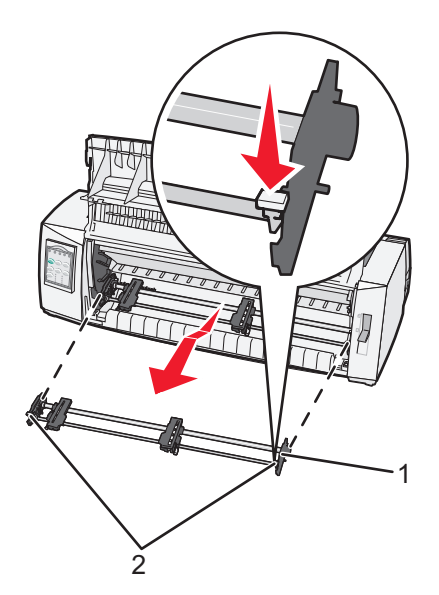

| 1 | Traktor egység |
|---|----------------|
| 2 | Zárókarok      |

- 5 Távolítsa el a szalagtartó fedelét.
- 6 Fordítsa át a traktor egységet úgy, hogy a zárókarok felfelé, Önnel szembe álljanak.
- 7 Helyezze a traktort a nyomtató ferde hátoldalához a traktorvezetők mentén.

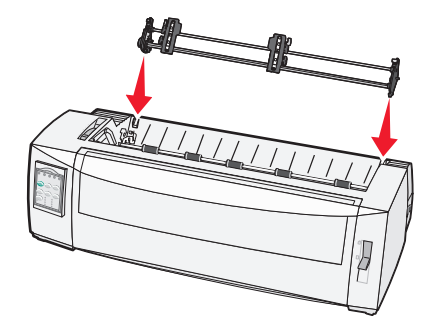

- 8 A traktor adagoló becsúsztatása a nyomtatóba:
  - a Tartsa lefelé a zárókarokat, és óvatosan tolja befelé az adagolót mindaddig, míg engedi.
  - **b** Továbbra is tartsa lefelé a zárókarokat, döntse meg az adagolót a nyomtató elejének irányába, míg a zárókarok végén levő kampók ráakadnak a nyomtatóvázon levő támasztókra.

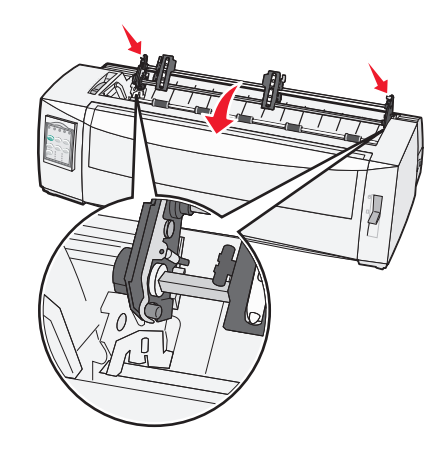

c Engedje el a zárókarokat.

Megjegyzés: A traktor egység 40°-os szögben a helyére került.

### A húzó traktor átállítása toló traktor pozícióba

- **1** Ellenőrizze, hogy a nyomtató be van-e kapcsolva.
- 2 Győződjön meg arról, hogy van-e papír a nyomtatóban.
- 3 Tartsa lenyomva a zárókarokat, miközben megemeli és kihúzza a traktort egységet a nyomtatóból.

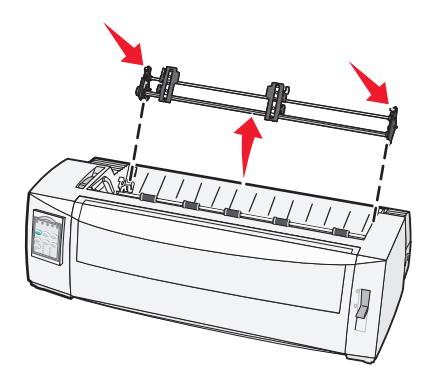

4 Húzza fel az elülső fedelet, hogy ne zavarjon.

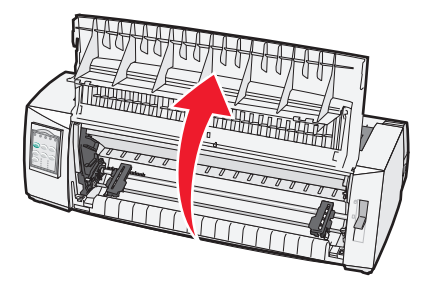

5 Ellenőrizze, hogy a papírválasztó kar 🔢 állásban van-e.

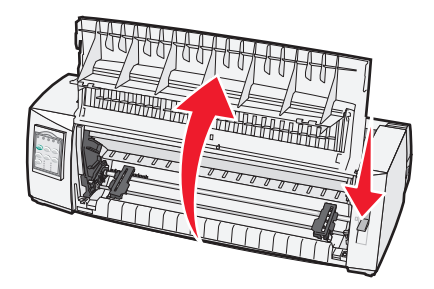

**6** Tartsa lenyomva a zárókarokat, helyezze a bal és jobb oldali rögzítőket a nyomtatón levő támasztókra.

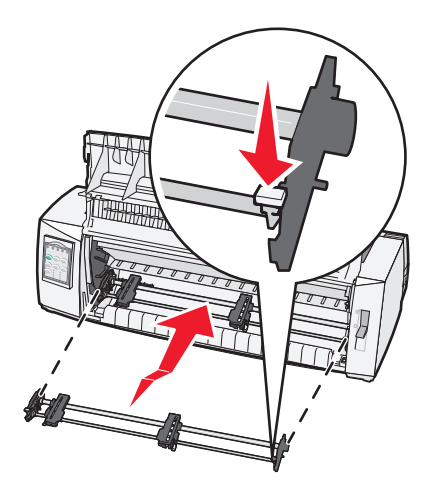

- 7 Engedje el a zárókarokat.
- 8 Csukja le az elülső fedelet.

# Ismerkedés a Beállítás móddal és a menübeállításokkal

A nyomtató gyári beállításokkal kerül forgalomba; ezek a beállítások a betűtípusokat, az alapméretet, az űrlaphosszúságot és egyéb opciókat érintik. Ezeket nevezzük gyári alapbeállításoknak. Ebben a fejezetben az alapértelmezett gyári beállítások megváltoztatásáról, makrók létrehozásáról és űrlap-hosszúságok beállításáról talál információkat.

# A Beállítás üzemmód használata

Megjegyzés: A Beállítás üzemmód használatakor ellenőrizze, hogy vannak-e a folyamatos űrlapok a nyomtatóban.

**1** Nyissa fel a kezelőpanel fedőlapját, hogy hozzáférjen a **2**. szinthez.

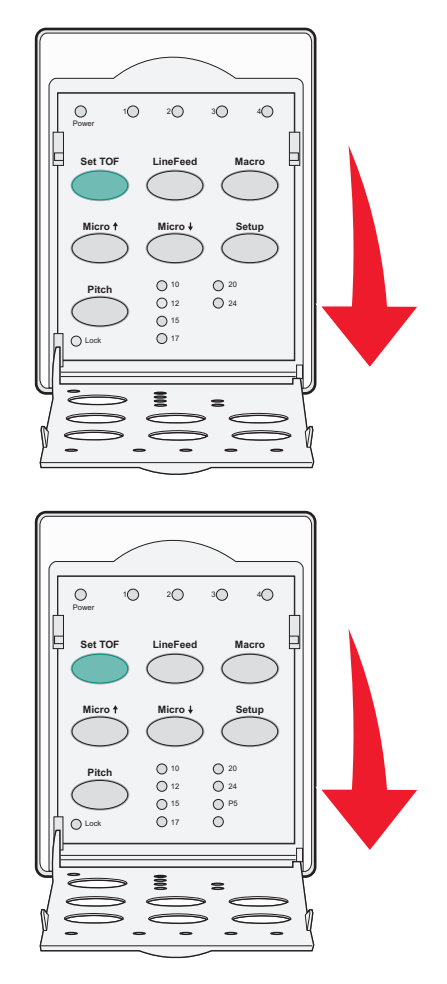

- 2 Nyomja meg a **Beállítás** gombot a nyomtató Beállítás módba állításához és a Fő menü kinyomtatásához.
- 3 A Soremelés gomb megnyomásával nyomtassa ki a módosítható beállítások listáját.

| Ezt választja                | Ezt nyomja meg         |
|------------------------------|------------------------|
| Kilépés és Beállítás mentése | Űrlap tetejére állítás |
| Összes nyomtatása            | Soremelés              |

| Ezt választja             | Ezt nyomja meg |
|---------------------------|----------------|
| Űrlapok makró beállításai | Makró          |
| Adatbeállítások           | Mikró 🕇        |
| Kezelési beállítások      | Mikró 🖌        |
| Emulációs beállítások     | Beállítás      |
| Illesztőbeállítások       | Alapméret      |

4 A beállítások kiválasztásához nyomja meg a Fő menü vonatkozó gombjait.

**Megjegyzés:** A készülék minden gomb megnyomásakor új menüt nyomtat ki, mely a kiválasztott beállításokat mutatja.

- 5 Az összes beállítás megadása után a nyomtató kinyomtat egy oldalt, melyen a módosítások láthatók.
- 6 Nyomja mindaddig az **Űrlap tetejére** gombot, míg a nyomtató visszatér a Fő menübe, vagy nyomja meg bármelyik menü alól az **Alapméret** gombot, és válassza ki a **Vissza a Fő menübe** pontot.
- 7 Nyomja meg ismét az Űrlap tetejére gombot, és lépjen ki a Beállítás üzemmódból.

A program csak azt követően tárolja az új beállításokat, miután a nyomtató kilépett a Beállítás üzemmódból.

**Megjegyzés:** Ha a nyomtatóból a Beállítás mód használata közben kifogy a papír, adagoljon papírt a traktor tüskéire, majd nyomja meg a **Beállítás** gombot a folytatáshoz.

### Menübeállítások módosítása (szemléltetés)

Megjegyzés: A Beállítás üzemmód használatakor ellenőrizze, hogy vannak-e a folyamatos űrlapok a nyomtatóban.

A következőkben szemléltetést talál a Menü nyelvének módosítására.

- 1 Állítsa a nyomtatót Beállítás módba, nyomja meg a **Mikró** gombot, és nyomtassa ki a Kezelési beállítások menüt.
- 2 Nyomja meg az Alapméret gombot, és nyomtasson ki további Kezelési beállításokat.

| Kezelési beállítások                  | Aktuális    | Ezt nyomja meg |
|---------------------------------------|-------------|----------------|
| Vissza a Fő menübe                    | Kikapcsolva | Űrlap tetejére |
| Egyirányú nyomtatás                   | Bekapcsolva | Soremelés      |
| Automatikus üzemkész állapot, ívpapír | Bekapcsolva | Makró          |
| Kifogyott a papír figyelmeztetés      | Bekapcsolva | Mikró 🕇        |
| Kétirányú illesztés                   |             | Mikró 🕹        |
| Demó nyomtatás                        |             | Beállítás      |
| (Egyéb)                               |             | Alapméret      |

**3** A Menü nyelvének módosításához nyomja meg a **Makró** gombot.

| Kezelési beállítások    | Aktuális    | Ezt nyomja meg |
|-------------------------|-------------|----------------|
| Vissza a Fő menübe      | Magyar      | Űrlap tetejére |
| Vissza az előző oldalra | Bekapcsolva | Soremelés      |

| Kezelési beállítások    | Aktuális | Ezt nyomja meg |
|-------------------------|----------|----------------|
| Menü nyelve             |          | Makró          |
| Űrlap teteje beolvasása |          | Mikró 🕇        |
| Csendes üzemmód         |          | Mikró 🕹        |

- **4** Nyomja meg a megfelelő nyelvhez tartozó gombot, vagy nyomja meg a **Beállítás** gombot további Menü nyelve beállítások nyomtatásához.
- 5 Az aktuális példa szerint nyomja meg a Makró gombot a francia nyelv kiválasztásához.

| Menü nyelve        |                |  |
|--------------------|----------------|--|
| Ezt választja      | Ezt nyomja meg |  |
| Nincs módosítás    | Űrlap tetejére |  |
| Magyar             | Soremelés      |  |
| Francia            | Makró          |  |
| Német              | Mikró 🕇        |  |
| Olasz              | Mikró 🕹        |  |
| (Egyéb)            | Beállítás      |  |
| Vissza a Fő menübe | Alapméret      |  |

A nyomtató immáron francia nyelven nyomtatja a nyomtató menüket.

- **6** A Fő menübe való visszatéréshez nyomja meg az **Alapméret** gombot, vagy az **Űrlap tetejére** gombot (Nincs módosítás) az egy szinttel lejjebb levő menübe való visszalépéshez és egy másik beállítás módosításához.
- 7 A Fő menübe való visszatéréskor nyomja meg az Űrlap tetejére gombot, lépjen ki a Beállítás módból, és mentse az új beállítást.

#### Megjegyzések:

- A program csak azt követően tárolja az új beállításokat, miután a nyomtató kilépett a Beállítás üzemmódból.
- Ha a nyomtatóból a Beállítás mód használata közben kifogy a papír, adagoljon papírt a traktor tüskéire, majd nyomja meg a **Beállítás** gombot a folytatáshoz.

# Fő menü beállításai

### A Fő menü beállításai

**Megjegyzés:** A nyomtató testre szabott konfigurálásához használja a Beállítások menüt. A Fő menü **Soremelés** gombjának megnyomásával kinyomtathatja az összes alapbeállítást tartalmazó listát.

A Fő menü oldal tetején a következő listaelemek láthatók:

### Űrlapok makró beállításai

Az Űrlapok makró beállításai elemmel testre szabott makrókat hozhat létre számos űrlap nyomtatásához.

### Adatbeállítások

Az Adatbeállítások lehetőséggel megadhatja, hogyan dolgozza fel a nyomtató a fogadott adatokat.

#### Kezelési beállítások

A Kezelési beállításokkal meghatározhatja, hogyan hajtson végre a nyomtató számos alapvető feladatot.

#### Emulációs beállítások

Az Emulációs beállítások alatt definiálhatja, hogyan működjön együtt a nyomtató a használt szoftverprogrammal.

### Illesztőbeállítások

Az Illesztőbeállítások lehetőséggel megadhatja, hogyan továbbítsa a számítógép az adatokat a nyomtatóra.

### Űrlapok makró beállításai

**Megjegyzés:** A nyomtató testre szabott konfigurálásához használja a Beállítások menüt. A Fő menü **Soremelés** gombjának megnyomásával kinyomtathatja az összes alapbeállítást tartalmazó listát.

A következő listaelemek a nyomtatóval használható űrlapmakrók funkcióit és beállításainak magyarázatát tartalmazzák.

### Alapértelmezett makró

Az alapértelmezett makróval kiválaszthatja azt az alapértelmezett makrót, mely a nyomtató bekapcsolásakor érvényes. Ha nem kíván alapértelmezett makrót használni, válassza a Kikapcsolás elemet.

Megjegyzés: A gyári alapbeállítás szerint a funkció bekapcsolt állapotban van.

#### Karakterbeállítások

A lenti opciókkal karakterbeállításokat választhat ki, a következők szerint:

- Alapértelmezett betűtípus—Válassza ki a megfelelő betűtípust az elérhető fontok listájából.
- Betűtípus-zár—Az Igen lehetőség kiválasztásával alapbeállítássá teheti a Betűtípus-zárt azt követően is, hogy a nyomtatót kikapcsolta, majd ismét visszakapcsolta azt.
- Alapértelmezett alapméret—Válassza ki a megfelelő alapméretet az elérhető alapméretek közül.

Megjegyzés: Nem minden alapméret elérhető valamennyi betűtípushoz.

- Alapméretzár—Az Igen lehetőség kiválasztásával alapbeállítássá teheti az Alapméretzárt azt követően is, hogy a nyomtatót kikapcsolta, majd ismét visszakapcsolta azt.
- Kódoldal—Válassza ki a következő, eltérő nyelvi készletekhez tartozó kódoldalak egyikét: 437, 850, 858, 860, 861, 863, 865, 437G, 813, 851, 853T, 857, 869, 920, 1004, vagy 1053.

#### Megjegyzések:

- A kelet-európai, észak-európai és közel-keleti kódoldal-konfigurációkat úgy választhatja ki, hogy a nyomtató bekapcsolt állapotában egyszerre lenyomva tart meghatározott billentyűkombinációkat. További részletekért lásd a Lexmark webhelyén levő Műszaki referenciacsomagot a www.lexmark.com címen.
- A gyári alapbeállítás a 437.
- Karakterkészlet—Válasszon az 1. vagy 2. karakterkészlet közül.

**Megjegyzés:** Az 1. karakterkészlet az Egyesült Államokra vonatkozó alapértelmezett beállítás, a 2. karakterkészlet pedig az Európai Unióra vonatkozó gyári alapbeállítás.

#### Papírkezelési beállítások

A lenti opciókkal a papírkezelési beállítások módosítását választhatja ki, a következők szerint:

- Automatikus letépés
  - Bekapcsolva—A készülék automatikusan Letépési pozícióba viszi a folyamatos űrlapokat.
  - Kikapcsolva—A folyamatos űrlap perforációját manuálisan Letépési pozícióba mozgathatja.

Megjegyzés: A gyári alapbeállítás szerint a funkció bekapcsolt állapotban van.

- Automatikus ívpapír adagolás
  - Bekapcsolva—A készülék automatikusan az Űrlap teteje pozícióba adagolja az ívpapírt.
  - Kikapcsolva—A papír betöltéséhez meg kell nyomnia a Soremelés gombot.

Megjegyzés: A gyári alapbeállítás szerint a funkció bekapcsolt állapotban van.

Automata lapadagoló

Bekapcsolva—A készülék automatikusan adagolja a papírt, ha telepítette az automata lapadagolót.

Megjegyzés: A gyári alapbeállítás szerint a funkció kikapcsolt állapotban van.

• Űrlap hosszúsága

A beállítással megadhatja az űrlap hosszát (sor / oldal), egy sortól legfeljebb 22 hüvelykig terjedően.

Bal margó

Az opcióval beállíthatja a bal margót tetszőleges lépésekben 0" - 3" között.

• Jobb margó

Az opcióval beállíthatja a jobb margót tetszőleges lépésekben 4" - 8" között. Széles kocsis nyomtató esetében a maximális bal margó 13,6".

• Sor/inch

Megadhatja az 1 inch-hez tartozó szövegsorokat 3 és 8 között.

Megjegyzés: A gyári alapbeállítás a 6.

- Kiadás soremeléssel
  - Bekapcsolva—A betöltött ívpapírt a Soremelés gomb megnyomásával adja ki a nyomtató.

Megjegyzés: A gyári alapbeállítás szerint a funkció bekapcsolt állapotban van.

### Adatbeállítások

**Megjegyzés:** A nyomtató testre szabott konfigurálásához használja a Beállítások menüt. A Fő menü **Soremelés** gombjának megnyomásával kinyomtathatja az összes alapbeállítást tartalmazó listát.

A következő listaelemek a nyomtatóhoz használható Adatbeállítások és opciók magyarázatát tartalmazzák.

#### Puffer

- Minimum—A fogadó pufferméretet nullára állítja
- Maximum—A 2580/2581-es típusok esetében 64 KB-ra vagy 480 KB-ra állítja a fogadó pufferméretet attól függően, hogy aktív-e az NLQ II (levél közeli minőség) letöltés.
- Maximum—A 2590/2591-es típusok esetében 47,5 KB-ra vagy 480 KB-ra állítja a fogadó pufferméretet attól függően, hogy aktív-e a Letöltés.

Megjegyzés: A gyári alapbeállítás a Maximum.

#### Automatikus soremelés

Soremelés szükséges hozzá.

- Bekapcsolva—A készülék soremelést hajt végre minden egyes Kocsivisszatérési (CR) kód érkezésekor.
- Kikapcsolva—Nem történik soremelés CR kód érkezésekor.

Megjegyzés: A gyári alapbeállítás szerint a funkció kikapcsolt állapotban van.

#### Automatikus kocsivisszatérés

Kocsivisszatérés szükséges hozzá.

- Bekapcsolva—A készülék kocsivisszatérést hajt végre minden egyes soremelési kód érkezésekor.
- Kikapcsolva—Nem történik kocsivisszatérés soremelési kód érkezésekor.

Megjegyzés: A gyári alapbeállítás szerint a funkció kikapcsolt állapotban van.

#### Ferde törtvonalas 0

- Bekapcsolva—A készülék középen ferde törtvonallal áthúzott nullát (0) nyomtat.
- Kikapcsolva—A készülék középen ferde törtvonal nélküli nullát (0) nyomtat.

Megjegyzés: A gyári alapbeállítás szerint a funkció kikapcsolt állapotban van.

### Letöltés NLQ II-re (csak a 2580/2581-es típusokhoz)

- Bekapcsolva—A készülék a fogadópuffer egy részét betűtípusok letöltéséhez tartja fenn.
- Kikapcsolva—A készülék a teljes pufferméretet fogadópufferként használja.

Megjegyzés: A gyári alapbeállítás szerint a funkció bekapcsolt állapotban van.

### Letöltés (csak a 2590/2591-es típusokhoz)

- Bekapcsolva—A készülék a fogadópuffer egy részét betűtípusok letöltéséhez tartja fenn.
- Kikapcsolva—A készülék a teljes pufferméretet fogadópufferként használja.

Megjegyzés: A gyári alapbeállítás szerint a funkció bekapcsolt állapotban van.

#### Kódoldal hely.

- Bekapcsolva—A 858-as kódoldalt helyettesíti 850-esre, hogy a régebbi programok számára is elérhetők legyenek az európai karakterek.
- Kikapcsolva—Nincs kódoldal-helyettesítés

Megjegyzés: A gyári alapbeállítás szerint a funkció kikapcsolt állapotban van.

### Kezelési beállítások

**Megjegyzés:** A nyomtató testre szabott konfigurálásához használja a Beállítások menüt. A Fő menü **Soremelés** gombjának megnyomásával kinyomtathatja az összes alapbeállítást tartalmazó listát.

A következő listaelemek a nyomtatóhoz használható Kezelési beállítások és opciók magyarázatát tartalmazzák.

### Egyirányú nyomtatás

- Bekapcsolva—A nyomtató egyirányban nyomtat, soronként (NLQ; levél közeli minőségű módban).
- **Kikapcsolva**—A nyomtató kétirányban (egy sor oda, egy sor vissza) nyomtat. Az arányos karaktertávolság kivételt képez; ennek az alapméretnek a kiválasztásakor egyirányban nyomtat a nyomtató.

Megjegyzés: A gyári alapbeállítás szerint a funkció kikapcsolt állapotban van.

#### Automatikus üzemkész állapot, ívpapír

Testreszabhatja, hogyan álljon a nyomtató üzemkész állapotba az ívpapír betöltése után.

- Bekapcsolva—A nyomtató automatikusan üzemkész állapotba áll az ívpapír betöltése után.
- Kikapcsolva—A nyomtató off-line állapotban marad az ívpapír betöltése után. A Start/Stop gomb megnyomása után a nyomtató ismét Kész állapotba kerül.

Megjegyzés: A gyári alapbeállítás szerint a funkció bekapcsolt állapotban van.

#### Kifogyott a papír figyelmeztetés

- Bekapcsolva—Figyelmeztető hang hallható, amikor kifogy a papír a nyomtatóból.
- **Kikapcsolva**—Nem hallható figyelmeztető hang, amikor kifogy a papír a nyomtatóból.

Megjegyzés: A gyári alapbeállítás szerint a funkció bekapcsolt állapotban van.

#### Demó nyomtatás

- Bekapcsolva—Demó oldal nyomtatása
- Kikapcsolva-Nincs demó oldal nyomtatása

Megjegyzés: A gyári alapbeállítás szerint a funkció bekapcsolt állapotban van.

#### Menü nyelve

Válassza ki a menük nyomtatásának nyelvét. Az elérhető nyelvek a következők: Angol, francia, német, olasz, spanyol és brazíliai portugál.

Megjegyzés: A gyári alapbeállítás az angol nyelv.

#### Űrlap teteje beolvasása

- Bekapcsolva—Ellenőrzi az űrlap tetejét a folyamatos űrlapokra való nyomtatás előtt.
- Kikapcsolva—Nem ellenőrzi az űrlap tetejét a folyamatos űrlapokra való nyomtatás előtt.

Megjegyzés: A gyári alapbeállítás szerint a funkció bekapcsolt állapotban van.

#### Csendes üzemmód

- Bekapcsolva—A nyomtató kisebb zajszint mellett nyomtat.
- Kikapcsolva—A nyomtató normál zajszint mellett nyomtat.

Megjegyzés: A gyári alapbeállítás szerint a funkció kikapcsolt állapotban van.

Megjegyzés: Csendes üzemmódban lassúbb a nyomtatás.

### Emulációs beállítások

**Megjegyzés:** A nyomtató testre szabott konfigurálásához lépjen a Beállítások menübe. További információkért lásd: <u>"A Beállítás üzemmód használata" a(z) 37. oldalon</u>. A Fő menü **Soremelés** gombjának megnyomásával kinyomtathatja az összes alapbeállítást tartalmazó listát.

Emulációs beállítások megadása IBM (gyári alapbeállítás), Epson vagy OKI üzemmód alól. Az adatáramlás módosításának további részleteit lásd a Lexmark webhelyén található *Műszaki referenciacsomagban* a <u>www.lexmark.com/publications</u> címen.

### IBM mód

A Proprinter III, mely csak a 2580/2581-es típusokon elérhető, Proprinter III kompatibilitást biztosít.

- Bekapcsolva—A nyomtató emulálja a Proprinter III-t.
- **Kikapcsolva**—A nyomtató a hozzáadott funkciókkal működik.

Az AGM, mely csak a 2590/2591-es típusokon elérhető, lehetővé teszi a nagyfelbontású 24 tűs grafikus parancsok használatát. A parancsok hasonlítanak az Epson LQ570/LQ 1070 készülékhez használtakhoz.

- Bekapcsolva—A grafikus parancsok elérhetők.
- Kikapcsolva—A grafikus parancsok nem elérhetők.

Megjegyzés: A gyári alapbeállítás szerint a funkció kikapcsolt állapotban van.

#### Epson mód

 A Táblázat kiválasztása elemmel választhat a Dőlt karakter táblázat vagy az Epson kiterjesztett grafikus karakter tábla között.

Megjegyzés: A gyári alapbeállítás a grafikus karakter.

• A Nemzetközi karakterkészlettel kiválaszthatja az adott nyelvhez tartozó karakterkészletet.

Az Epson mód támogatott karakterkészletei a következők: Egyesült Államok, Franciaország, Németország, Egyesült Királyság, Dánia, Svédország, Olaszország és Spanyolország I.

A következő karakterkészleteket szintén támogatja az üzemmód, de csak az Epson FX850/FX 1050 host parancsain keresztül: Japán, Norvégia, Dánia II, Korea (csak 2580/258-es típusok), Spanyol II, Latin-Amerika és Legal.

Megjegyzés: A gyári alapbeállítás az Egyesült Államok.

#### OKI mód

OKI móddal a következő funkciók közül választhat:

- 7 vagy 8 bites grafika
- Kifogyott a papír hatálytalanítása
- Visszaállítás tiltása
- Érvényes kihagyás nyomtatása
- DEL kód nyomtatása

### Illesztőbeállítások

**Megjegyzés:** A nyomtató testre szabott konfigurálásához használja a Beállítások menüt. A Fő menü **Soremelés** gombjának megnyomásával kinyomtathatja az összes alapbeállítást tartalmazó listát.

A következő listaelemek a nyomtatóhoz használható Illesztőbeállítások és opciók magyarázatát tartalmazzák.

### Illesztő kiválasztása

Az Automatikus beállítás, kivéve, ha kikapcsolt állapotban van, automatikusan kiválasztja az elérhető csatlakozókábelek közül a nyomtatóillesztőt.

A következő csatlakozókábelek közül választhat: párhuzamos kábel, USB kábel, soros kábel (csak opcionális soros illesztő megléte esetén) és hálózati kábel (csak hálózati típusok esetében).

Megjegyzés: A gyári alapbeállítás az Automatikus.

#### Inicializálás fogadása

- Bekapcsolva—Fogadja a párhuzamos porton érkező inicializálást.
- Kikapcsolva—Figyelmen kívül hagyja a párhuzamos porton érkező inicializálást.

Megjegyzés: A gyári alapbeállítás szerint a funkció bekapcsolt állapotban van.

# A nyomtató karbantartása

Rendszeres időközönként el kell végezni meghatározott feladatokat az optimális nyomtatási minőség fenntartásához.

# Kellékanyagok rendelése

A szükséges kellékanyagok rendeléséhez használja a felsorolt cikkszámokat.

| Kellékanyag            | Cikkszám                                                                                                    |
|------------------------|----------------------------------------------------------------------------------------------------|
| Párhuzamos kábel       | • 1329605 (10-foot kábel)                                                                                                |
|                        | • 1427498 (20-foot kábel)                                                                                                |
| USB kábel              | 12A2405                                                                                                    |
| Soros adapter és kábel | 12T0154 (opcionális soros illesztő)                                                                                      |
|                        | 1038693 (50-foot kábel)                                                                                                  |
| Festékszalag           | <ul> <li>11A3540 (2400/2500 sorozathoz normál re-inking festékszalag</li> </ul>                                          |
|                        | <ul> <li>11A3550 (2500 sorozathoz High Yield re-inking festékszalag)</li> </ul>                                          |
|                        | Megjegyzés: A nyomtatókhoz tartozó festékszalagokat megrendelheti a Lexmark weboldaláról a <u>www.lexmark.com</u> címen. |

# A festékszalag eltávolítása

- 1 Kapcsolja ki a nyomtatót.
- 2 Emelje meg a szalagtartó fedelén levő bal és jobb oldali kioldókarokat, és vegye le a fedőt.
- 3 Fektesse a fedelet egyenes felületre.
- 4 Állítsa az űrlapvastagság-beállító kart 7-es állásba.
- 5 Nyomja össze a festékszalag-patronon levő bal és jobb oldali rögzítőket, majd emelje ki a nyomtatóból.

## A nyomtató tisztítása

### A nyomtató előkészítése tisztításhoz

- 1 Kapcsolja ki a nyomtatót.
- 2 Húzza ki a hálózati csatlakozót a fali aljzatból.

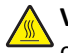

VIGYÁZAT! FORRÓ FELÜLET: Előfordulhat, hogy a nyomtatófej forró. Ebben az esetben hagyja kihűlni, és csak azt követően nyúljon hozzá.

**3** Nyomja össze a festékszalag-patronon levő bal és jobb oldali rögzítőket, majd emelje ki a nyomtatóból.

### A nyomtató belsejének megtisztítása

Pár havonta távolítsa el puha kefével és porszívóval a port, a szalagfoszlányokat és a papírdarabokat a nyomtatóról. Porszívózza le a port a nyomtatófej körüli területekről és a nyomtató belsejéből.

### A nyomtató házának megtisztítása

Tisztítsa meg a nyomtató házát nedves, enyhén szappanos törlőkendővel. Ne használjon spray-t vagy vegyszereket a nyomtató tisztításához. A szellőzőnyílások közelében ne alkalmazzon folyadékot vagy spray-t. A makacs tintamaradványokat a kereskedelemben kapható mechanikus kézi tisztítóval távolítsa el a nyomtató házáról.

## Lexmark termékek újrahasznosítása

Ha vissza kíván küldeni Lexmark termékeket a Lexmarkhoz, tegye a következőket:

- 1 Látogasson el a webhelyünkre a <u>www.lexmark.com/recycle</u> címen.
- 2 Válassza ki a listából az újrahasznosításra szánt terméket és a megfelelő országot.
- 3 Kövesse a számítógép képernyőjén megjelenő utasításokat.